#### **ANEXO I. Diccionario de Datos**

#### DICCIONARIO DE DATOS

El Diccionario de datos refleja la configuración de las tablas utilizadas como base para la aplicación.

#### Tabla: Chequeo\_politicas

Descripción: Esta tabla contiene el chequeo de las politicas que se han realizado

#### Campos Tabla 1

| Tabla |    |                      |               |         |                                                          |
|-------|----|----------------------|---------------|---------|----------------------------------------------------------|
| PK    | FK | NAME                 | DATA TYPE     | NOTNULL | DESCRIPTION                                              |
| ✓     |    | id_chequeo_politicas | number        | ✓       | Identificador del registro de la tabla                   |
|       |    | cp_dirección_ip      | varchar2(20)  |         | Dirección ip, de la politica chequeada                   |
|       | ✓  | cp_usuario           | varchar2(20)  |         | Usuario de dominio                                       |
|       |    | cp_grupo             | varchar2(20)  |         | Grupo al que pertenece el usuario que cheque la politica |
|       |    | cp_fecha             | date          |         | Ultima fecha en la que se hace el chequeo de la politica |
|       |    | cp_hora              | date          |         | Ultima hora en la que se hace el chequeo de la politica  |
|       |    | cp_nodo              | number        |         | Nodo asignado para el chequeo de la politica             |
|       |    | cp_mensaje           | varchar2(500) |         | Mensaje sobre el chequeo de la politica                  |
|       | ✓  | cp_política          | number        |         | Politica que se desea chequear                           |
|       |    | cp_estado            | varchar2(20)  |         | Estado en el que se encuentra el chequeo de la politica  |
|       |    | cp_host              | varchar2(50)  |         | Host asignado para el chequeo de la politica             |
|       |    | cp_mac               | varchar2(50)  |         | Dirección mac utilizada                                  |
|       |    | cp_user              | varchar2(50)  |         | User del chequeo de la politica                          |
|       |    | cp_reason            | varchar2(300) |         | Razon del chequeo de la politica                         |

#### Tabla: Radius\_authentication

Descripcion: Esta tabla describe los Log de Radius\_ authentication

Radius\_authentication. Es un protocolo de autenticación y autorización para las aplicaciones de acceso a la red; cumple estas funciones:

1). Autenticar a los usuarios o los dispositivos antes de concederles acceso a una red

2). Autenticar a los usuarios o dispositivos para determinados servicios de red

3). Tiene en cuenta el uso de esos servicios

#### Campos

#### Tabla 2

| PK | FK           | NAME                     | DATA TYPE     | NOTNULL | DESCRIPTION                                      |
|----|--------------|--------------------------|---------------|---------|--------------------------------------------------|
| ✓  |              | id_radius_authentication | number        | ✓       | Identificador del registro de la tabla           |
|    |              | ra_dirección_ip          | varchar2(20)  |         | Direccion IP del Log de Radius_authentication    |
|    | $\checkmark$ | ra_usuario               | varchar2(20)  |         | Usuario de dominio                               |
|    |              | ra_grupo                 | varchar2(20)  |         | Grupo al que pertenece el usuario                |
|    |              | ra_fecha                 | date          |         | Ultima fecha de acceso a la red                  |
|    |              | ra_hora                  | date          |         | Ultima hora de acceso a la red                   |
|    |              | ra_nodo                  | number        |         | Nodo asignado al Log de Radius_authentication    |
|    |              | ra_mensaje               | varchar2(500) |         | Mensaje del Log de radius_authentication         |
|    |              | ra_esado                 | varchar2(20)  |         | Estado del Log de radius_authentication          |
|    |              | ra_id                    | varchar2(50)  |         | Identificacion del Log de radius_autehentication |
|    |              | ra_location_group        | varchar2(50)  |         | Location_group de radius_authentication          |

#### Tabla: Sesion\_inactiva Descripcion: Esta tabla contiene el registro de las sesiones inactivas Campos

Tabla 3

| PK | FK           | NAME               | DATA TYPE     | NOTNULL | DESCRIPTION                                                       |
|----|--------------|--------------------|---------------|---------|-------------------------------------------------------------------|
| ✓  |              | id_sesion_inactiva | number        | ✓       | Identificacion del registro de la tabla                           |
|    |              | si_dirección_ip    | varchar2(20)  |         | Direccion IP de la sesion que en el momento se encuentra inactiva |
|    | $\checkmark$ | si_usuario         | varchar2(20)  |         | Usuario de dominio                                                |
|    |              | si_grupo           | varchar2(20)  |         | Grupo al que pertenece el usuario que tiene la sesion inactiva    |
|    |              | si_fecha           | date          |         | Ultima fecha en que la sesión se encontraba inactiva              |
|    |              | si_hora            | date          |         | Ultima hora en que la sesión se encontraba inactiva               |
|    |              | si_nodo            | number        |         | Nodo asignado a la sesion que se encuentra inactiva               |
|    |              | si_sesión          | varchar2(50)  |         | Sesion que esta inactiva                                          |
|    |              | si_host            |               |         | Host asignado para sesion inactiva                                |
|    |              | si_last_access     | varchar2(500) |         |                                                                   |
|    |              | si_mensaje         | varchar2(500) |         | Mensaje de la sesion inactiva                                     |

#### Tabla: Autenticacion\_primaria Descripcion : Autenticación de usuarios Campos . Tabla 4

| PK | FK | NAME                      | DATA TYPE     | NOTNULL | DESCRIPTION                                                            |
|----|----|---------------------------|---------------|---------|------------------------------------------------------------------------|
| ✓  |    | id_autenticacion_primaria | number        | ✓       | Identificacion del registro de la tabla                                |
|    |    | ap_dirección_ip           | varchar2(20)  |         | Direccion IP de la autenticacion primaria                              |
|    | ~  | ap_usuario                | varchar2(20)  |         | Usuario de dominio                                                     |
|    |    | ap_grupo                  | varchar2(20)  |         | Grupo al que pertenece el usuario que realiza la auteticación primaria |
|    |    | ap_fecha                  | date          |         | Ultima fecha de una autenticacion primaria                             |
|    |    | ap_hora                   | date          |         | Ultima hora de una autenticación primaria                              |
|    |    | ap_nodo                   | number        |         | Nodo asignado para la autenticación primaria                           |
|    |    | ap_mensaje                | varchar2(500) |         | Mensaje de la autenticacion primaria                                   |
|    |    | ap_estado                 | varchar2(20)  |         | Estado en el que se encuentra la autenticación primaria                |
|    |    | ap_id                     | varchar2(50)  |         | Identificación de la autenticacion primaria                            |
|    |    | ap_from                   | varchar2(50)  |         | Autenticacion primaria                                                 |

Tabla: Vlan\_asignada

Descripcion: Esta tabla contiene todas las vlan que en algún mometo pueden ser asignadas Campos

. Tabla 5

| PK | FK | NAME                | DATA TYPE     | NOTNULL | DESCRIPTION                                                   |
|----|----|---------------------|---------------|---------|---------------------------------------------------------------|
| ✓  |    | id_vlan_asignada    | number        | ✓       | Identificacion del registro de la tabla                       |
|    |    | va_dirección_ip     | varchar2(20)  |         | Direccion IP para la vlan asignaa                             |
|    | ~  | va_usuario          | varchar2(20)  |         | Usuario de dominio                                            |
|    |    | va_grupo            | varchar2(20)  |         | Grupo al que pertenece el usuario al que se le asigna la vlan |
|    |    | va_fecha            | date          |         | Fecha de la ultima asignacion de vlan                         |
|    |    | va_hora             | date          |         | Hora de la ultima asignación de vlan                          |
|    |    | va_nodo             | number        |         | Nodo para la asignación de la vlan                            |
|    |    | va_mensaje          | varchar2(500) |         | Mensaje sobre la vlan que fue asignada                        |
|    |    | va_id_vlan_asignada | number        |         | Identficación de la vlan asignada                             |

 
 Tabla:
 Actividad\_usuario

 Descripcion:
 Esta tabla contiene la actividad del usuario en la red
 Campos Tabla 6

# PK FK NAME DATA TYPE NOT NULL

| ✓ |   | id_actividad_usuario | number       | ✓ | Numero de identificacion del usuario                           |
|---|---|----------------------|--------------|---|----------------------------------------------------------------|
|   |   | au_direccion_ip      | varchar2(20) |   | Dirección IP del usuario                                       |
|   | ✓ | au_usuario           | varchar2(20) |   | Usuario de dominio                                             |
|   |   | au_grupo             | varchar2(20) |   | Grupo al que pertene este usuario                              |
|   |   | au_fecha             | date         |   | Ultima fecha en la que el usuario a realizado alguna actividad |
|   |   | au_hora              | date         |   | Ultima hora en la que el usuario a realizado alguna actividad  |
|   |   | au_nodo              | number       |   | Nodo asignado a la actividad del usuario                       |
|   |   | au mac               | varchar2(30) |   | Direccion Mac utilizada                                        |

DESCRIPTION

#### Tabla: Otros\_mensajes

Descripcion: Esta tabla contiene otros mensajes que arrojan los archivos log: access, admin, events y sensorlog Campos Tabla 7

| PK | FK           | NAME              | DATA TYPE     | NOT NULL | DESCRIPTION                             |
|----|--------------|-------------------|---------------|----------|-----------------------------------------|
| ✓  |              | id_otros_mensajes | number        | ✓        | Identificación del registro de la tabla |
|    |              | om_dirección_ip   | varchar2(20)  |          | Direcion IP de otros mensajes           |
|    | $\checkmark$ | om_usuario        | varchar2(20)  |          | Usuario de dominio                      |
|    |              | om_grupo          | varchar2(20)  |          | Grupo al que pertenece el usuario       |
|    |              | om_fecha          | date          |          | Ultima fecha de otros mensajes          |
|    |              | om_hora           | date          |          | Ultima hora de otros mensajes           |
|    |              | om_nodo           | number        |          | Nodo asignado para otros mensajes       |
|    |              | om mensaje        | varchar2(500) |          | Mensaje de otros mensajes               |

#### Tabla: Usuarios\_NacLogAnalizer Descripcion: Esta tabla contiene los datos de los usuarios del sistema Campos

. Tabla 8

| PK | FK | NAME                  | DATA TYPE     | NOTNULL | DESCRIPTION                                                        |
|----|----|-----------------------|---------------|---------|--------------------------------------------------------------------|
| ✓  |    | us_cedula             | number        | ✓       | Numero de identificación del usuario                               |
|    |    | us_nombre             | varchar2(70)  |         | Nombre del usuario que ha ingresado al sistema                     |
|    |    | us_correo_electronico | varchar2(70)  |         | Correo electronico asignado al usuario que ha ingresado al sistema |
|    |    | us_cargo              | varchar2(30)  |         | Cargo del usuario que ha ingresado al sistema                      |
|    |    | us_usuario_dominio    | varchar2(50)  |         | Dominio asignado al usuario que ha ingresado al sistema            |
|    |    | us_nombre_acceso      | varchar2(10)  |         | Nombre de acceso asignado al usuario que ha ingresado al sistema   |
|    |    | us_clave_acceso       | varchar2(10)  |         | Clave de acceso asignada al usuario que ha ingresado al sistema    |
|    | ~  | us_rol                | varchar2(30)  |         | Rol asignado al usuario que ha ingresado al sistema                |
|    |    | us_mensaje            | varchar2(500) |         | Mensaje de actividad de usuario                                    |

#### Tabla: Eventos

Descripcion: Esta tabla contiene los eventos del sistema Campos

Tabla 9

|    | · · · |            |               |         |                                                          |
|----|-------|------------|---------------|---------|----------------------------------------------------------|
| PK | FK    | NAME       | DATA TYPE     | NOTNULL | DESCRIPTION                                              |
| ✓  |       | id_eventos | number        | ✓       | Identificación del registro de la tabla                  |
|    |       | ev_fecha   | date          |         | Ultima fecha en la que se registra un evento del sistema |
|    |       | ev_hora    | date          |         | Ultima hora en la que se registra un evento del sistema  |
|    |       | ev_nodo    | number        |         | Nodo de evento                                           |
|    |       | ev mensaje | varchar2(500) |         | Mensaje del evento                                       |

Tabla: Actividad\_administradores

Descripcion: Esta tabla contiene la actividad de los administradores en el sistema

#### Campos Tabla 10

| Tuble |    |                            |               |         |                                                                     |
|-------|----|----------------------------|---------------|---------|---------------------------------------------------------------------|
| PK    | FK | NAME                       | DATA TYPE     | NOTNULL | DESCRIPTION                                                         |
| ✓     |    | id_actividad_administrador | number        | ✓       | Identificación del usuario administrador                            |
|       |    | aa_dirección_ip            | varchar2(20)  |         | Direccion IP de los administradores                                 |
|       |    | aa_usuario_administrador   | varchar2(20)  |         | Usuario de dominio administradores                                  |
|       |    | aa_grupo                   | varchar2(20)  |         | Grupo al que pertenece el usuario                                   |
|       |    | aa_fecha                   | date          |         | Fecha de la ultima actividad realizada por el usuario administrador |
|       |    | aa_hora                    | date          |         | Hora de la ultima actividad realizada por el usuario administrador  |
|       |    | aa_nodo                    | number        |         | Nodo asignado para la actividadad_administradores                   |
|       |    | aa mensaje                 | varchar2(500) |         | Mensaje actividad administradores                                   |

 
 Tabla:
 Sensor\_logs

 Descripcion:
 Esta tabla contiene la información del archivo Sensor\_logs
 Campos

#### . Tabla 11

| PK | FK | NAME            | DATA TYPE     | NOT NULL | DESCRIPTION                                    |
|----|----|-----------------|---------------|----------|------------------------------------------------|
| ✓  |    | id_sensors_logs | number        | ✓        | Identificación del archivo Sensor_Log          |
|    |    | sl_fecha        | date          |          | Ultima fecha de ingreso al archivo Sensor_logs |
|    |    | sl_hora         | date          |          | Ultima hora de ingreso al archivo Sensor_logs  |
|    |    | sl_mensaje      | varchar2(500) |          | Mensaje del archivo sensor_logs                |

Tabla: Politicas\_establecidas

Descripcion: Esta tabla contiene las politicas establecidas

Campos Tabla 12

| PK | FK | NAME                      | DATA TYPE     | NOT NULL | DESCRIPTION                             |
|----|----|---------------------------|---------------|----------|-----------------------------------------|
| ✓  |    | id_politicas_establecidas | number        | ✓        | Identificación del registro de la tabla |
|    |    | pe_alias_politica         | varchar2(70)  |          | Alias de la política                    |
|    |    | pe_descripcion            | varchar2(100) |          | Descripcion de la política              |

 Tabla:
 Log\_Syslog

 Descripcion:
 Esta tabla contiene los nombres de los archivos

Campos Tabla 13

| PK | FK | NAME              | DATA TYPE    | NOTNULL               | DESCRIPTION                             |
|----|----|-------------------|--------------|-----------------------|-----------------------------------------|
| ✓  |    | id_syslog         | number       | <ul> <li>✓</li> </ul> | Identificación del registro de la tabla |
|    |    | sy_nombre_archivo | varchar2(50) |                       | Nombre del archivo                      |
|    |    | sy_lineas         | number       |                       | Numero de lineas del archivo            |

Tabla: Vlan

Descripcion: Esta tabla contiene las Vlan existentes

Campos Tabla 14

| Tabla | 14 |                  |               |         |                           |
|-------|----|------------------|---------------|---------|---------------------------|
| PK    | FK | NAME             | DATA TYPE     | NOTNULL | DESCRIPTION               |
| ✓     |    | id_vlan          | number        | ✓       | Identificacion de la Vlan |
|       |    | vlan_nombre      | varchar2(50)  |         | Nombre de la vlan         |
|       |    | vlan_descripcion | varchar2(100) |         | Descripcion de la Vlan    |

Tabla: Rol

Descripcion: Esta tabla contiene los Roles de los usuarios del sistema

Campos Tabla 15

| PK | FK | NAME  | DATA TYPE    | NOTNULL | DESCRIPTION        |
|----|----|-------|--------------|---------|--------------------|
|    |    | roles | varchar2(20) |         | Roles establecidos |

#### Tabla: Usuarios

Descripcion: Esta tabla contiene los usuarios del sistema

# Campos Tabla 16

| Tabla | 10 |         |              |         |                                        |
|-------|----|---------|--------------|---------|----------------------------------------|
| PK    | FK | NAME    | DATA TYPE    | NOTNULL | DESCRIPTION                            |
|       |    | usuario | varchar2(50) |         | Usuarios del Banco Agrario de Colombia |

#### Tabla: Administradores

Descripcion: Esta tabla contiene los administradores del sistema

Campos . Tabla 17

| PK | FK | NAME            | DATA TYPE    | NOT NULL | DESCRIPTION     |
|----|----|-----------------|--------------|----------|-----------------|
|    |    | administradores | varchar2(50) |          | Administradores |

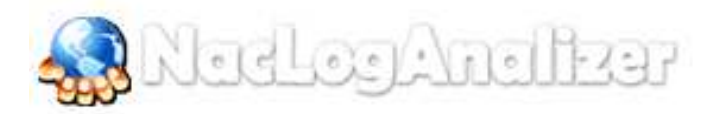

#### ANEXO II. Manual de Instalación de NACLOGANALIZER

# Manual de Instalación NacLogAnalizer

- Antes de ejecutar el sistema usted debe crear la base de datos con el script nac.sql; en el usuario NacLogAnalizer, recuerde que debe conocer la contraseña, la cual la proveerá el administrador del sistema.
- Luego debe configurar el servidor FTP con el usuario el usuario NacLogAnalizer, recuerde que debe conocer la contraseña, la cual la proveerá el administrador del sistema.
- 3. Debe verificar que en dicho servidor existan los archivos:
  - Log.access
  - Log.admin
  - Log.events
  - Log.sensorslog

En la carpeta juniperlogs, la cual debe tener permisos de lectura.

 Siguiendo correctamente estos pasos, ya puede ejecutar el archivo NacLogAnalizer.jar y probar todas las funcionalidades que este traerá para facilitar su actividad.

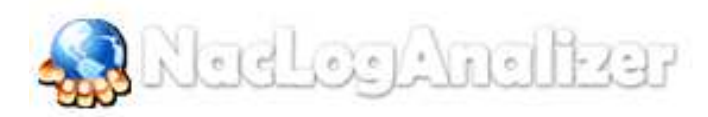

## ANEXO III. Manual de Usuario Final de NACLOGANALIZER

# Manual de usuario final NacLogAnalizer

#### **OBJETIVO:**

Describir las funciones que realiza el sistema **NacLogAnalizer** para; realizar una búsqueda simple y una búsqueda avanzada; consultar el historial de la asignación de una Vlan, chequeo de políticas, actividad por usuario, visualización de errores, visualización de todos los logs, visualizar log admin, visualizar log evens y visualizar log sensor-log.

#### **RESPONSABLES:**

Las personas responsables de la aplicación de este manual son:

| Área     | Personas                                                      |
|----------|---------------------------------------------------------------|
| Sistemas | Ingrid Marcela Acero García<br>Nubia Esperanza Ahumada Ballen |

#### FRECUENCIA:

Este manual se aplica cada vez que se requiera la creación, modificación, eliminación de usuarios; creación, modificación, eliminación y visualización de Vlan; creación, modificación, eliminación y visualización de políticas; realizar una búsqueda simple y una búsqueda avanzada; consultar el historial de la asignación de una Vlan, chequeo de políticas, actividad por usuario, visualización de errores, visualización de todos los log, visualizar log admin, visualizar log events y visualizar log sensor-log.

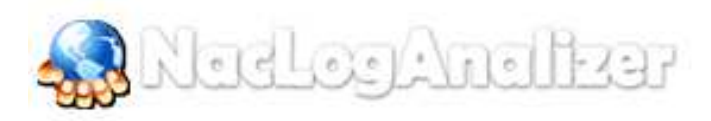

## **MODULOS, PERFILES Y ROLES**

El sistema desplegara diferentes pantallas de acuerdo al rol al que usted pertenezca:

- Administrativos: Los usuarios administrativos son usuarios que pertenecen al área administrativa de la entidad.
- Avanzados: los usuarios avanzados son los usuarios del área de las Telecomunicaciones de la entidad.

## CONFIGURACIÓN DE LAS HERRAMIENTAS TECNOLOGICAS.

### **CARACTERISTICAS DEL EQUIPO**

- ✓ Procesador 1,3 GHz o superior
- ✓ 256 MB de RAM
- ✓ 260 MB de espacio disponible en el disco duro

### CARACTERISTICAS DEL SISTEMA OPERATIVO

Microsoft® Windows® XP Home, Professional o Tablet PC Edition con Service Pack 3 (32 bits) o Service Pack 2 (64 bits); Windows Server® 2003 (con Service Pack 2 pare 64 bits); Windows Server® 2008 (32 y 64 bits); Windows Server 2008 R2 (32 y 64 bits); Windows Vista® Home Basic, Home Premium, Business, Ultimate o Enterprise con Service Pack 2 (32 y 64 bits); Microsoft Windows 7 or Windows 7 con Service Pack 1 Starter, Home Premium, Professional, Ultimate o Enterprise (32 y 64 bits)

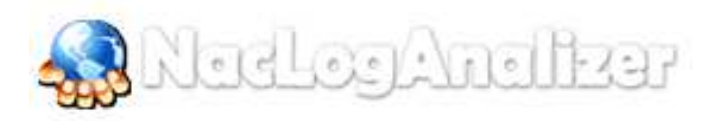

#### **INGRESANDO AL SISTEMA**

Se mostrara una Pantalla de bienvenida en donde se visualiza el logo del Banco Agrario y el logo del sistema

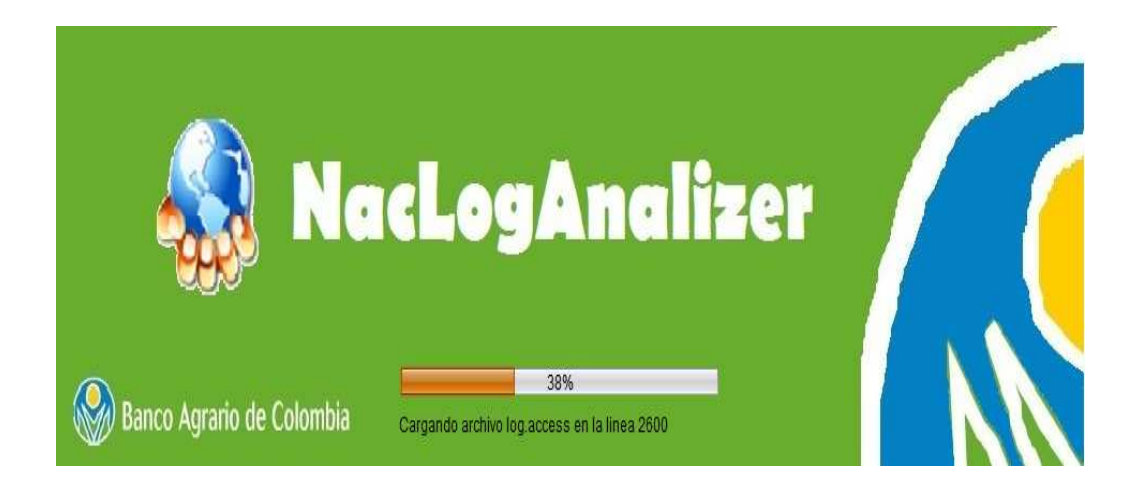

### **VENTANA DE AUTENTICACION**

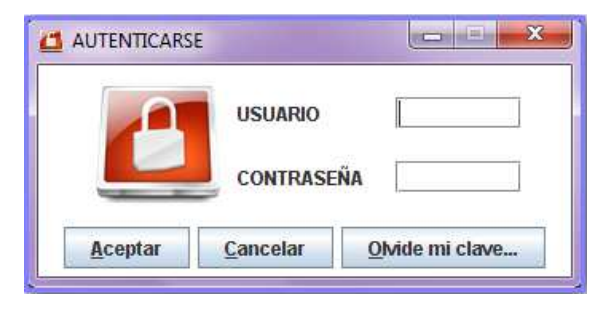

En esta ventana usted se puede registrarse con el usuario que tenga asignado. La ventana le mostrara las siguientes tres opciones ACEPTAR, CANCELAR Y OLVIDE MI CONTRASEÑA

**OLVIDO DE CLAVE** Usted tendrá la opción de recuperar su contraseña, solo debe ingresar el correo electrónico que tenga registrado y el sistema.

|  | N | ed | Loc |  | nel | નિરવ | ٢ |
|--|---|----|-----|--|-----|------|---|
|--|---|----|-----|--|-----|------|---|

| Entrada |          |                |                        | *          |
|---------|----------|----------------|------------------------|------------|
| 2       | Esciba e | l correo elect | ronico registrado en : | su cuenta: |
|         | nubiaah  | umada983@f     | iotmail.com            |            |
|         |          | Aceptar        | Cancelar               |            |

El sistema le enviara un correo electrónico confirmándole él envió de su contraseña.

| Mensaje |                                                            |
|---------|------------------------------------------------------------|
| ()      | Su clave fue enviada al correo nubiaahumada983@hotmail.com |

Menús Colgantes de la Interfaz del Sistema:

- Archivo
- Administrativos
- 🔶 Avanzado
- **Ayuda**?

Nota: Cada Menú a su vez tiene un Sub-menú colgante.

Se mantiene visible una barra horizontal desde donde se accede a las diferentes secciones del menú. Al pasar con el mouse sobre cada uno de los menús, se puede dar click y se despliegan las opciones que contienen. A su vez, es posible que alguno de ellos contenga un submenú dentro.

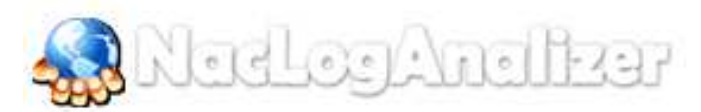

Menú desplegable Archivo.

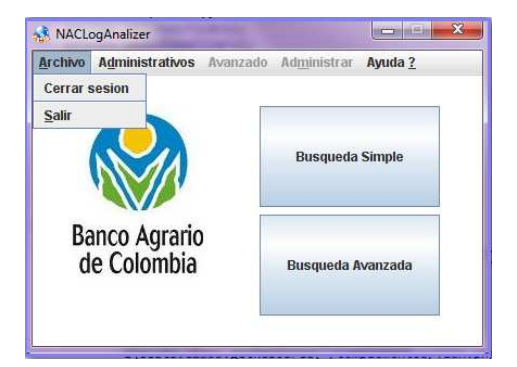

- Submenú Cerrar sesión
- Submenú Salir

## FORMULARIO PARA EL ROL ADMINISTRATIVO

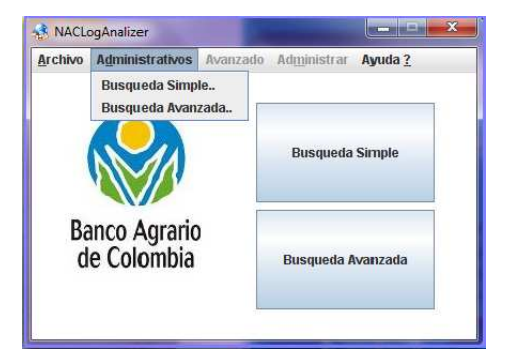

### Este formulario contiene un Menú desplegable.

- Submenú Búsqueda Simple:
- Submenú Búsqueda Avanzada.

Si el usted desea escoger la opción de búsqueda simple, el sistema le mostrara la siguiente ventana:

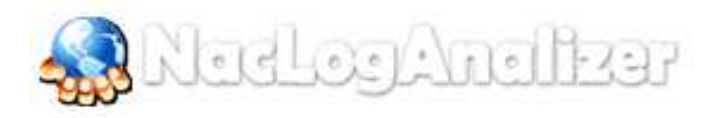

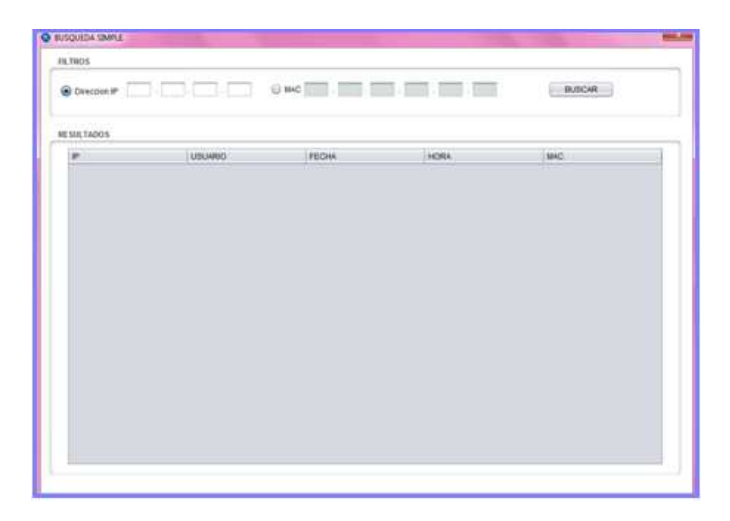

En esta ventana usted tiene dos opciones para realizar la búsqueda. Una es con la dirección IP, y la otra es mediante la dirección MAC.

Si usted desea realizar una búsqueda simple, el sistema le mostrara la siguiente ventana

| USQUEDA AVANZADA | 6      |    |                |           | A CONTRACTOR OF A CONTRACTOR OF A CONTRACTOR OF A CONTRACTOR OF A CONTRACTOR OF A CONTRACTOR OF A CONTRACTOR A |  |
|------------------|--------|----|----------------|-----------|----------------------------------------------------------------------------------------------------|--|
| ILTROS           |        |    |                |           |                                                                                                    |  |
| Desction #       |        | 0. | we             |           | O USUARO                                                                                                    |  |
| RANGO DE FECH    | 64.    |    | III RANDO DE H | 084       |                                                                                                    |  |
| Deade            | Haste  |    | Deede          | Hasta     | BUSCA                                                                                                    |  |
|                  |        | -  | WHICH SHE      | 12 101110 | 1                                                                                                    |  |
| ESULTADOS        |        |    |                |           |                                                                                                    |  |
| æ                | USUMPO |    | FECHA          | HORA      | MAC                                                                                                    |  |
|                  |        |    |                |           |                                                                                                    |  |
|                  |        |    |                |           |                                                                                                    |  |
|                  |        |    |                |           |                                                                                                    |  |
|                  |        |    |                |           |                                                                                                    |  |
|                  |        |    |                |           |                                                                                                    |  |
|                  |        |    |                |           |                                                                                                    |  |
|                  |        |    |                |           |                                                                                                    |  |
|                  |        |    |                |           |                                                                                                    |  |

En esta ventana usted tiene las siguientes opciones para realizar la búsqueda. Por dirección IP y rango de fecha, Por dirección IP, rango de fecha y rango de

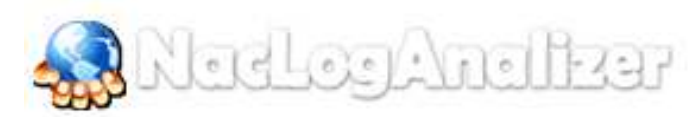

hora. También puede realizar la búsqueda por dirección MAC y rango de fecha, dirección MAC, rango de fecha y rango de hora, o lo puede hacer por la opción usuario y rango de fecha, usuario, rango de fecha y rango de hora.

En la siguiente ventana puede observar un ejemplo de cómo se puede realizar una búsqueda por usuario y rango de fecha.

| Descetor #*         MAC         MAC         W USDARD         Reserve           Ø RANDO DE FECHA         III RANDO DE HORA         III RANDO DE HORA         III RANDO DE HORA         III RANDO DE HORA           22080/011         CB         Desde         Hasta         III RANDO RE HORA         III RONDO           1         2         3         FE OHA         III RANDO RE HORA         III RONDO           1         2         3         FE OHA         III RONDO         III RONDO           1         2         4         8         III RONDO         III RONDO           1         2         4         8         III RONDO         III RONDO                                                                                                    | LTROS:   |          |      |      |        |       |      |               |            |                  |
|----------------------------------------------------------------------------------------------------|----------|----------|------|------|--------|-------|------|---------------|------------|------------------|
| RANDO DE FECHA<br>Desde Halta Rusca<br>20042011 CB<br>miter Maria Desde Halta<br>Rusca<br>1 2 3 4 5 1<br>FECHA HORA BAC                                                                                                    | O Direct | ion iP   | 1    |      |        | 1     | Gw   |               |            | COSUARIO (acere) |
| Desde Hasta Desde Hasta Husson<br>20060015 CE CE FEENE E FEENE E | RANG     | O DE FEI | CHA. |      |        |       |      | RANGO DE HORA |            |                  |
| 22000011 (C) (C) (C) (C) (C) (C) (C) (C) (C) (C)                                                                                                    | 04558    |          |      | Ha   | ota    |       |      | Desde         | Hasta      | B110/240         |
| entos X 2 20112<br>40 mm mé pe 10 46 60<br>1 2 3 4 5 5 7ECHA HOBA BAC<br>7 8 9 16 11 12 13                                                                                                    | 22/06/20 | 15       | (25) | 1    |        | _     | EB   | ABAT WE       | 15 1221126 | 10               |
| Los         ms         ms         ms         ms           1         2         3         4         5         FECHA         HORA         MAC           7         8         9         10         10         10         10         10                                                                                                    | ibra 💌   |          | _    |      |        |       | 2011 |               |            |                  |
| 1 2 3 4 5 5 FECHA HOBA BAC                                                                                                    |          | -        | -    | 34   |        | -     | 80m  |               |            |                  |
|                                                                                                    |          |          | 2    |      |        | 1.8.1 |      | FECHA         | HORA       | LLC.             |
|                                                                                                    | 0.00     |          |      | 10.0 | 0.000  | 12.   |      |               |            |                  |
|                                                                                                    | 54       | . 15     | 36   | -07  | 0.48.0 |       | 28   |               |            |                  |
| (tero) (tero) (tero) (tero) (tero) (tero)                                                                                                    | Caro II  | 11       | 23   | 26   | 28     | - 28  | 37   |               |            |                  |

### Formulario Rol Avanzados

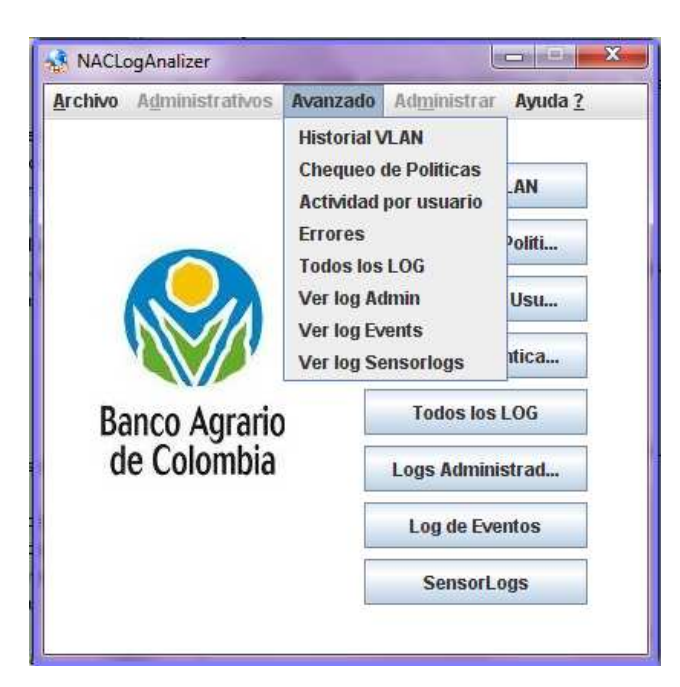

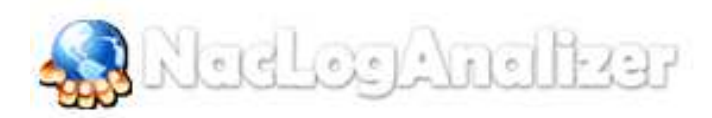

#### Menú desplegable Avanzado

- Submenú Historial Vlan
- Submenú Chequeo Políticas
- Submenú Actividad por usuario
- Submenú Errores
- Submenú Todos los LOG
- Submenú Ver log Admin
- Submenú Ver log Events
- Submenú Ver Log Sensorlogs

En la siguiente ventana usted podrá consultar el historial de una Vlan, la vlan que seleccione debe estar en la base de datos.

| LTROS       |         |                  |               |      |              |      |  |
|-------------|---------|------------------|---------------|------|--------------|------|--|
|             | Sei     | eccione ta Vitan | Vian Printero | •    | BLISCHE      |      |  |
| E SHL TADOS |         |                  |               |      |              |      |  |
| P           | UDUARIO | GRUPO            | FECHA.        | HORA | SLAZHEN DOON | VLAN |  |
|             |         |                  |               |      |              |      |  |
|             |         |                  |               |      |              |      |  |
|             |         |                  |               |      |              |      |  |
|             |         |                  |               |      |              |      |  |
|             |         |                  |               |      |              |      |  |
|             |         |                  |               |      |              |      |  |
|             |         |                  |               |      |              |      |  |
|             |         |                  |               |      |              |      |  |
|             |         |                  |               |      |              |      |  |
|             |         |                  |               |      |              |      |  |
|             |         |                  |               |      |              |      |  |
|             |         |                  |               |      |              |      |  |
|             |         |                  |               |      |              |      |  |
|             |         |                  |               |      |              |      |  |

Si se encuentran resultados de la vlan que usted ha seleccionado se mostrara la siguiente ventana.

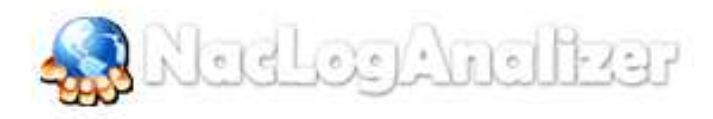

| ROS         |                   |                |              |          |      |                        |               |
|-------------|-------------------|----------------|--------------|----------|------|------------------------|---------------|
|             | Sele              | ccione la Vian | Vian tercero | •        | ţ.   | ICAN                   |               |
| ULTADOS     |                   |                |              |          |      |                        |               |
| P           | USUARIO           | GRUPO          | FECHA        | HORA     | N000 | MENSAJE                | VLAN          |
| 0000        | hundantia         | Vian secunda   | 28/08/2011   | 114450   | 1    | LISER ASSIGNED TO VLAN | Vian tercero  |
| 0.0.0.0     | luzgardia         | Vian segundo   | 28/08/2011   | 11:47:00 | 1    | USER ASSIGNED TO VLAN  | Vian tercero  |
| 0.0.0.0     | luzgatela         | Vian segundo   | 28/06/2011   | 11:47:58 | 1    | USER ASSIGNED TO VLAN  | Vian tercero  |
| 0.0.0.0     | kizpercia         | Vian segundo   | 28/08/2011   | 11:49:54 | 1    | USER ASSIGNED TO VLAN  | Vian tercero  |
| 192 52 20 2 | lubparcia         | Vian segundo   | 28/08/2011   | 12:04:50 | 1    | USER ASSIGNED TO VLAN  | Vian tercero  |
| 192.52.20.2 | Ruppierola        | Vian segundo   | 28/08/2011   | 12:04:51 | 1    | USER ASSIGNED TO VLAN  | Vian tercero  |
| 192 52 20 2 | lunganola         | Vian segunido  | 28/08/2011   | 14:04:52 | . 1  | USER ASSIGNED TO VLAN  | Vian tercero  |
| 102 52 20 2 | Reparcia          | Vian segundo   | 28/08/2011   | 15:04:53 |      | USER ASSIGNED TO VLAN  | Vian tercero  |
| 192 52 20 2 | <b>Nuccardia</b>  | Vian segundo   | 28/08/2011   | 16:04:54 |      | USER ASSIGNED TO VLAN  | Vian tercero  |
| 192 52 20 2 | lubgatola         | Vian segundo   | 28/06/2011   | 17:04:56 | 1    | USER ASSIGNED TO VLAN  | Vian tercero  |
| 102.52.20.2 | luzgaroia         | Vian segundo   | 28/08/2011   | 10:04:57 | 1    | USER ASSIGNED TO VLAN  | Vian tercero  |
| 192.52.20.2 | Rabbardia         | Vian segundo   | 28/08/2011   | 19:04:58 | 1    | USER ASSIGNED TO VLAN  | Vian tercero  |
| 192 52 20 2 | Ruspierola        | Vian segundo   | 28/08/2011   | 20:04:59 | 1    | USER ASSIGNED TO VLAN  | Vian forcerp  |
| 102.52.20.2 | <b>Nubpiarola</b> | Vian segundo   | 26/08/2011   | 21:05:01 | 1    | USER ASSIGNED TO VLAN  | Vian tercero  |
| 0.0.0.0     | <b>Rubparcia</b>  | Vian segundo   | 28/06/2011   | 21:49:06 | . 1  | USER ASSIGNED TO VLAN  | Wan tercero   |
| 192 52 20 2 | luopatola         | Vian segundo   | 28/08/2011   | 22.49.07 | 1    | USER ASSIGNED TO VLAN  | Vian tercero  |
| 192.52.20.2 | <b>kubparcia</b>  | Vian segundo   | 28/08/2011   | 23:49:00 | 1    | USER ASSIGNED TO VLAN  | Vian tercero  |
| 192 52 20 2 | Rubgiancia        | Vian segundo   | 28/08/2011   | 00.49.10 | 1    | USER ASSIGNED TO VLAN  | Vian tercero  |
| 192.52.20.2 | Rabgancia         | Vian segundo   | 29/08/2011   | 01:49:11 | 1    | USER ASSIGNED TO VLAN  | Vlan tercero  |
| 192.52.20.2 | iuogiarcia        | Vian segundo   | 29/08/2011   | 02:49:12 | 1    | USER ASSIGNED TO VLAN  | Vian tercero  |
| 192 52 20 2 | Rucgarcia         | Vlan segundo   | 28/08/2011   | 03 49:13 | 1    | USER ASSIGNED TO VLAN  | Vtan tercero  |
| 192.52.20.2 | luzgatola         | Vtan segundo   | 29/06/2011   | 04:49:15 | 1    | USER ASSIGNED TO VLAN  | Vian tercero  |
| 192 52 20 2 | hizgancia         | Vian segundo   | 29/08/2011   | 05:49:16 | 1    | USER ASSIGNED TO VLAN  | Vian tercero  |
| 192.52.20.2 | lucquirola        | Man segundo    | 29/08/2011   | 06:49:17 |      | USER ASSIGNED TO VLAN  | Vian terceró  |
| 0.0.0.0     | luzgancia         | Man segundo    | 29/08/2011   | 07:49:27 | 1    | USER ASSIGNED TO VLAN  | Vian tercero  |
| 102.52.20.2 | lungatola         | Vian segundo   | 29/08/2011   | 08:49:28 | 1    | USER ASSIGNED TO VLAN  | Vian tercero  |
| 192.52.20.2 | luzgiałcia        | Vitan segundo  | 29/08/2011   | 09.49:30 | 1    | USER ASSIGNED TO VLAN  | 'vtan tercero |

Si el sistema no encuentra ningún resultado le mostrara la siguiente ventana.

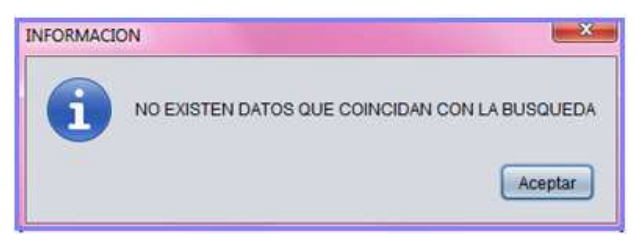

Si usted desea realizar un chequeo de políticas el sistema le mostrara la siguiente ventana.

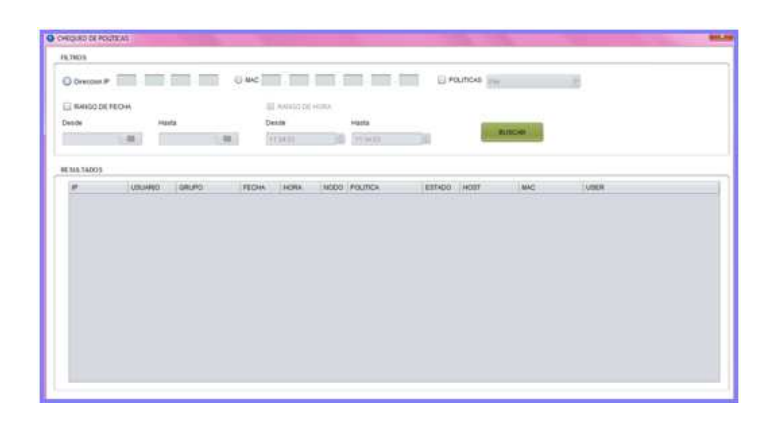

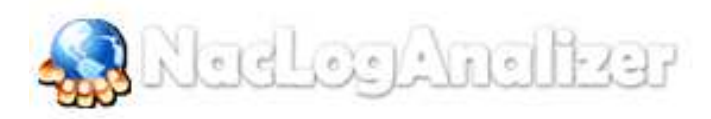

Usted podrá realizar el chequeo de políticas por los siguientes filtros; Dirección IP, política, rango de fecha, dirección IP, política rango de fecha y rango de hora, también lo puede hacer por MAC, política, rango de fecha, MAC, política, rango de fecha, y rango de hora.

Las políticas se pueden escoger de una lista desplegable que está previamente cargada desde la base de datos:

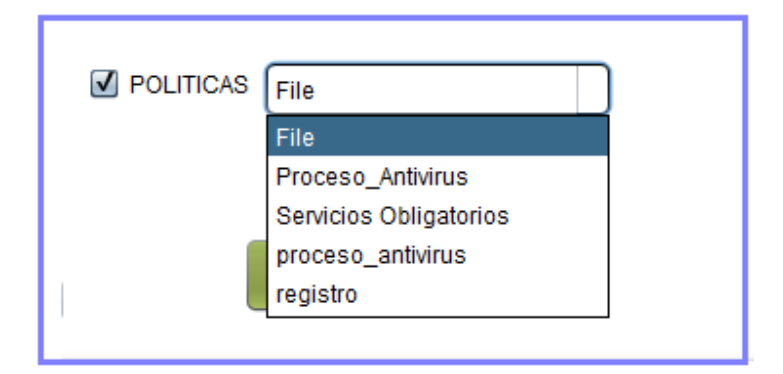

Si la búsqueda tiene resultados el sistema le mostrara la siguiente ventana.

| 1001                  |                     |               |            |            |         |          |          |                  |                                                                                                    |                              | - |
|-----------------------|---------------------|---------------|------------|------------|---------|----------|----------|------------------|----------------------------------------------------------------------------------------------------|------------------------------|---|
| Direction #           |                     |               | MAC .      |            |         |          | 80 10    | NITICAD FIRE     |                                                                                                    |                              |   |
| RANGO DE PEC          | pen.                |               | 0          | RANGO DE I | ADRX.   |          |          |                  |                                                                                                    |                              |   |
| a da                  | Hart                | 2             | Det        |            |         | Harts    |          |                  |                                                                                                    |                              |   |
|                       |                     |               | 1.1.1      |            | _       |          |          | 10.00            | Control of Control of |                              |   |
| 2082018               | 244                 | acoty ICE-    |            |            | _       | TT PRIME |          |                  |                                                                                                    |                              |   |
|                       |                     |               |            |            |         |          |          |                  |                                                                                                    |                              |   |
|                       |                     |               |            |            |         |          |          |                  |                                                                                                    |                              |   |
| NUL TADA76            |                     |               |            |            |         |          |          |                  |                                                                                                    |                              |   |
| w.                    | LIBUARDO            | CHLIPO        | FECHA      | ANDROA     | 14000   | POUTICA  | EET400   | HOIT             | U-C                                                                                                    | A/NEW.                       |   |
| 102.82 10.147         | 140PTD              | Automo Talas  | 22060311   | 80.05.94   | 1.      | File     | passed   | 102.52.12.101    | 00-25-03-55-34-54                                                                                                    | BANCONDRAMONAGED             |   |
| 102 12 10.2           | admonther           | thei segands  | 22080311   | 00/28/32   | F) 1    | File     | mashed.  | 10232,003        | 8485-5400-4475                                                                                                    | BHRACOAGRARIOTACTIC another. |   |
| 192.52 10.187         | Incient.            | Asteau Tatal  | 201460011  | 00/08/35   |         | File.    | ganned   | 102 62 10 107    | 00-05-03-06-34-44                                                                                                    | BANCOAGRAPHONEGHTS           |   |
| 102 52 10 187         | lacers .            | Access Total  | 22080911   | 00.15.55   |         | 624      | manned   | 192 52 55 187    | 00-25-03-55-34-91                                                                                                    | BANCOAGRAINOvacero           |   |
| 102 12 26 2           | attranched          | Man seconds   | 2208/0911  | 00.18.35   |         | P De     | dataset. | 192 12 20 2      | 04-05-64-00-4a-70                                                                                                    | BANCOAGRAAIOvatriumiteu      |   |
| 102.82 10.187         | Address .           | Actaux Tatal  | 22080311   | 80.15.26   |         | F 84     | mained   | 102 52 10 107    | 00.05-05-58-38-44                                                                                                    | Extended AMATHALIERS         |   |
| 102 12 10 184         | (He platment)       |               | 22080311   | 001034     |         | Film .   | manned   | 102 12 15 16 160 | HE-IC-01-49-54-10                                                                                                    | BARCOADRADOvbepoments:       |   |
| 192 53 30,180         | dissipres.          | VAR DOTHER    | 2208/3011  | 00.16.02   | - K - 1 | File.    | manned   | 192 83 55 190    | 95-16-82-97-07-05                                                                                                    | BataCOAGRAPHOMENTOTES        |   |
| 19255300182           | patholahdala        | vias administ | 22080911   | 00.18.05   | 4       | F24      | massed   | 102 13 50 182    | 84-85-64-07-95-52                                                                                                    | BHUCOAGRAINOgaolacandata     |   |
| 102.52 10.107         | 18CBHD              | Access Table  | 22/06/2311 | 02.16.05   | 3.      | Film.    | gauged.  | 192.82.53.187    | 00-25-03-55 3a-fa                                                                                                    | BANCOAGRAMIOLacero           |   |
| 102.62.10.188         | (Depointment)       |               | 220812511  | 091627     |         | Film     | mained   | 10212-12100      | 10-03-05-44-04-12                                                                                                    | BANCOASRAND-Begniments:      |   |
| 192,62,90,988         | NAMES AND A         | Access Table  | 22080311   | 08.36.47   |         | 124      | manand   | 102 52 10 168    | 59-21-85-04-88-14                                                                                                    | BARACOAGRAREOWARPublic       |   |
| 192 12 10 188         | kalegulitte         | Access Total  | 220603111  | 00.18.48   | 1       | File     | gassed   | 102-52-55-188    | 00/21/05/05/08/14                                                                                                    | BANCOAGRANON an public       |   |
| 192 52 10 185         | (Registrated)       |               | 2206/2911  | 001730     | 1       | File     | massed   | 102.52.50.185    | 10-03-05-44-84-10                                                                                                    | BANCOAGRAFEO.deguinenez      |   |
| 102.53.30 102         | pantacandria        | VERY STITUTE  | 22/06/2911 | 09:54:52   |         | Fim      | patried. | 192 83 50 192    | 04-00-64-07-46-62                                                                                                    | BANCOAGRARIO genterantera    |   |
| 102.52.10.186         | the protocol        |               | 220602511  | 0918.17    |         | Film     | gained   | 102.52.10.101    | 18-0-85-44-84-93                                                                                                    | BANCOAGRABIO degogramentes   |   |
| 192 52 10 188         | disponents.         |               | 2209/2911  | 1015.45    | 1       | 104      | distant. | 192 52 55 186    | HE-ID-85-44-54-55                                                                                                    | BANCGAGRARIONBegginmener     |   |
| 192 53 30 180         | discores.           | vian promero  | 22-06/2011 | 09:56-22   | 1       | File.    | ganned   | 102 83 50 100    | 00-10-82-97-27-25                                                                                                    | BANCOAGRABIO GRACITER        |   |
| 182 83.50 182         | <b>pattacandela</b> | vias primero  | 22082011   | 0956.05    | 1       | F24      | mained   | 192 63 30 192    | 84.85.64.07.45.52                                                                                                    | BANCOKGRAPIO/jaolacahitata   |   |
| 102.12.53.107         | Aucers              | ACCANU TARM   | 20106/0211 | 0978.10    |         | File     | annes a  | 102 82 10 107    | 10-25-65-59-34-64                                                                                                    | BANCGAGRARIONICITS           |   |
| 100.62.10.188         | deptimated          |               | 22060911   | 0018.12    |         | Film     | datast.  | 102 11/10 106    | 18-0-85-49-84 18                                                                                                    | BANCOAGEARIOLBAGISTIATES     |   |
| which had been stated |                     |               |            |            |         |          |          |                  |                                                                                                    |                              |   |

De no encontrar resultados se mostrará el siguiente mensaje:

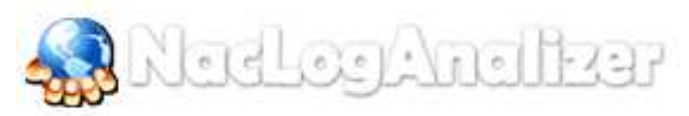

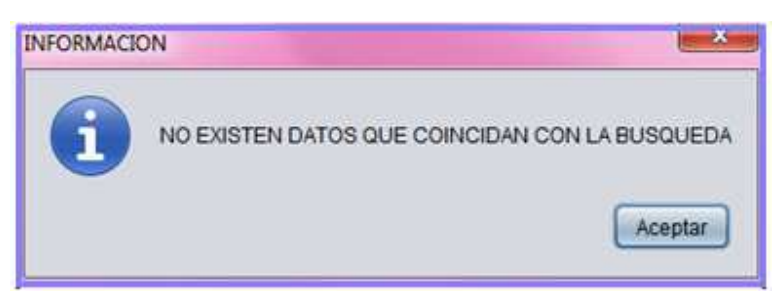

Los demás campos son verificados al pulsar el botón de enviar, de tener un formato no valido se mostrará un mensaje de error que informa el error encontrado por ejemplo:

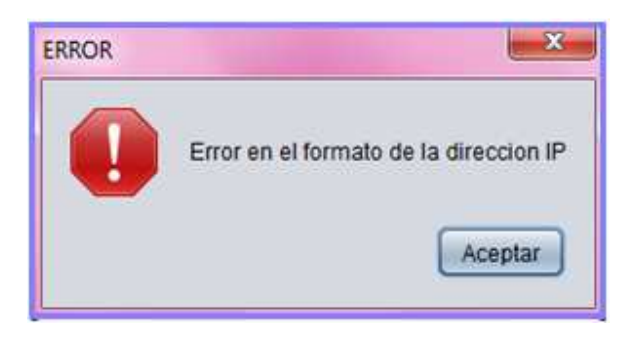

Para la opción de Actividad por Usuario se muestra el siguiente dialogo, el cual le va a solicitar el usuario que quiere explorar. Esta opción verifica únicamente que se haya ingresado algún dato pero no que el usuario exista.

| ACTIVIDAD | POR USUARIO                            |
|-----------|----------------------------------------|
| ?         | CUAL ES EL USUARIO QUE DESEA EXPLORAR? |
|           | Aceptar                                |

Si usted desea cancelar esta opción, el sistema le mostrara el siguiente mensaje.

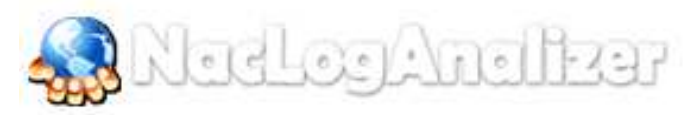

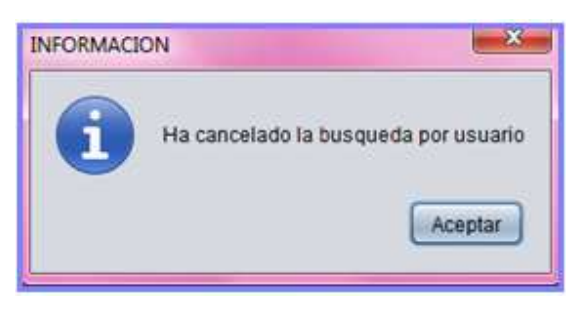

La cual cuenta con dos opciones de filtro entre las que se puede escoger entre un rango de fecha y hora o solamente un rango de fecha. Si la búsqueda arroja resultados se muestra:

| LTROS         |                                                                                                    |                                                                                                    |              |               |      |                   |
|---------------|----------------------------------------------------------------------------------------------------|----------------------------------------------------------------------------------------------------|--------------|---------------|------|-------------------|
| RANGO DE FECH | GA.                                                                                                    |                                                                                                    | RANGO DE HOR | RA            |      |                   |
|               | 1. Annual and the second second second second second second second second second second second second second se |                                                                                                    | Print and a  | 100.00        |      | ALL PROPERTY AND  |
| esce          | Prasta                                                                                                    | Contraction of the local division of the local division of the loc | 04204        | Plasta        | 100  | Interesting (     |
| 2808/016      | 20/08/20                                                                                                    | 11 (040)                                                                                                    | 12.12.11     | 20 1 12 12 11 | 1    |                   |
| ESULTADOS     |                                                                                                    |                                                                                                    |              |               |      |                   |
| IP            | USUARIO                                                                                                    | GRUPO                                                                                                    | FECHA        | HORA          | NODO | MAC               |
| 192 52 20 248 | iscero                                                                                                    | Acceso Total                                                                                                    | 28/08/2011   | 11:44:30      | 1    | sin info          |
| 192.52.10.181 | lacero                                                                                                    | Acceso Total                                                                                                    | 28/08/2011   | 11:57:31      | 1    | sin info          |
| 0.0.0.0       | lacero                                                                                                    |                                                                                                    | 28/08/2011   | 12:10:44      | 1    | sin info          |
| 0.0.0.0       | labero                                                                                                    |                                                                                                    | 28/08/2011   | 12:16:44      | 1    | 00-25-b3-56-3a-fa |
| 0.0.0.0       | lacero                                                                                                    |                                                                                                    | 28/08/2011   | 12:16:44      | 1    | 00-25-b3-58-3a-fa |
| 0.0.00        | lacero                                                                                                    |                                                                                                    | 28/08/2011   | 12:16:44      | 1    | 00-25-03-55-3a-fa |
| 0000          | lacero                                                                                                    |                                                                                                    | 28/08/2011   | 12:16:44      | 1    | 05-25-53-58-3a-fa |
| 0000          | lacero                                                                                                    |                                                                                                    | 28/08/2011   | 12.16.44      | 1    | 00-25-p3-55-3a-fa |
| 0000          | lacero                                                                                                    |                                                                                                    | 28/08/2011   | 12.15.44      | 1    | 00-25-b3-56-3a-fa |
| 0.0.0.0       | lacero                                                                                                    | Access Total                                                                                                    | 28/08/2011   | 12 16:44      | 1    | sim info          |
| 0000          | lacero                                                                                                    |                                                                                                    | 20/08/2011   | 12:16:44      | 1    | sin info          |
| 192 52 10 181 | lacero                                                                                                    |                                                                                                    | 28/08/2011   | 12:17:09      | 1    | sin info          |
| 102.52.10.181 | iacero                                                                                                    |                                                                                                    | 28/08/2011   | 12:17:00      | 1    | 00-25-b3-56-3a-fa |
| 192.52.10.181 | labero                                                                                                    |                                                                                                    | 28/08/2011   | 1217:00       | 1    | 00-25-b3-56-3a-fa |
| 192.52.10.181 | lacero                                                                                                    |                                                                                                    | 28/08/2011   | 12:17:00      | 1    | 00-25-p3-58-3a-fa |
| 192.52.10.181 | lacero                                                                                                    |                                                                                                    | 28/08/2011   | 12.17.00      | 1    | 09-25-53-58-3a-fa |
| 192,52,10,181 | lacero                                                                                                    |                                                                                                    | 28/08/2011   | 12:17:00      | 3    | 00-25-b3-55-3a-fa |
| 192.52.10.181 | lacero                                                                                                    |                                                                                                    | 28/08/2011   | 12:17:00      | 1    | 00-25-b3-56-3a-fa |
| 192.52.10.181 | lacero                                                                                                    | Acceso Total                                                                                                    | 28/08/2011   | 13:01:50      | 1    | 00-25-53-56-3a-fa |
| 192.52.10.181 | lacero                                                                                                    | Acceso Total                                                                                                    | 28/08/2011   | 13:01:50      | 1    | 00-25-b3-58-3a-fa |
| 192.52.10.181 | lacero                                                                                                    | Acceso Total                                                                                                    | 28/08/2011   | 13:01:50      | 1    | 00-25-03-56-3a-fa |
| 192,52,10,181 | laceró                                                                                                    | Acceso Total                                                                                                    | 28/08/2011   | 13:01:50      | 1    | 00-25-03-56-3a-fa |
| 192.62.10.181 | iacero                                                                                                    | Acceso Total                                                                                                    | 28/08/2011   | 13:01:50      | 1    | 00-25-53-56-3a-fa |
| 192.52.10.181 | lacero                                                                                                    | Acceso Total                                                                                                    | 28/08/2011   | 13:01:50      | 1    | 00-25-b3-56-3a-fa |
| 192.52 10.181 | iacero                                                                                                    | Acceso Total                                                                                                    | 28/08/2011   | 13:02:00      | 1    | 00-25-03-56-39-0  |

De lo contrario aparece el mensaje:

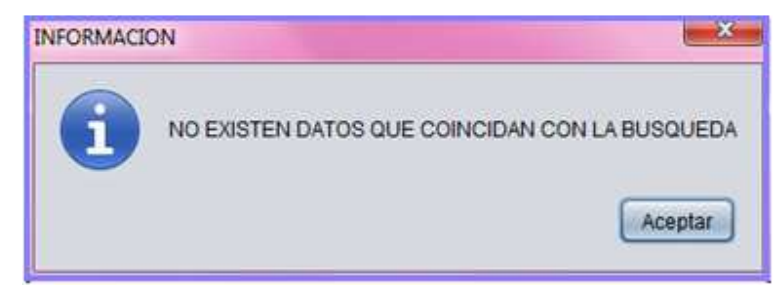

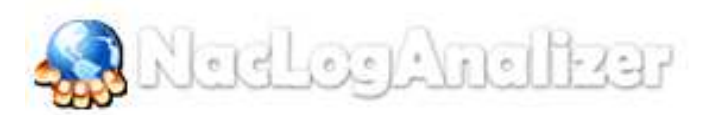

Cuando usted presiona el botón buscar se verifica el formato de todos los campos, de haber un error se muestra un mensaje que informa que error se encuentra, veamos un ejemplo.

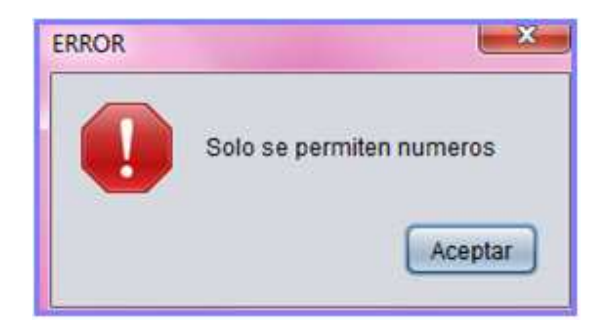

Para la función de errores en la autenticación se muestra la siguiente ventana: La cual cuenta con dos opciones de filtro: dirección IP y usuario que pueden ser combinadas con un rango de fecha y hora o un rango de fecha únicamente. Si la búsqueda genera resultados se muestra:

| Direction IP |       | 14    |       | ] | () ut | SUARIO     |      |          |     |        |
|--------------|-------|-------|-------|---|-------|------------|------|----------|-----|--------|
| RANGO DE FEC | ж     |       |       |   | III R | MIGO DE HI | SRA. |          |     |        |
| sde          |       | Hasta |       |   | Desde |            |      | Hasta    |     | BUSCAR |
|              | 50    |       |       |   | 57.1  |            | 121  |          | 100 |        |
| SULTADO S    |       |       |       |   |       |            |      |          |     |        |
| in .         |       |       |       |   |       |            |      |          |     |        |
|              | USUAR | 0     | GRUPO |   | FECHA | HORA       | NOC  | 0 ESTADO |     |        |

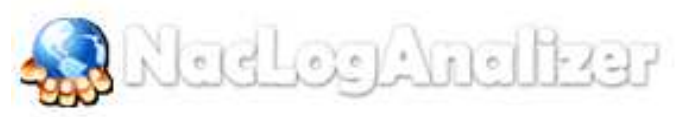

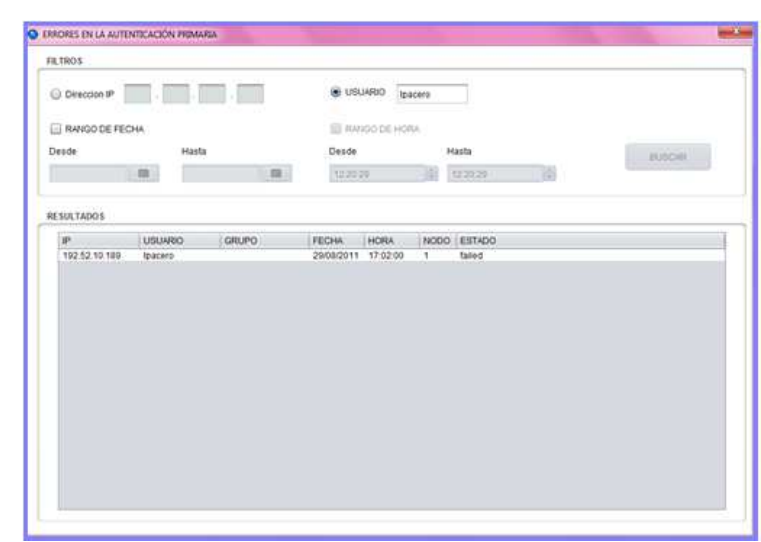

De lo contrario se muestra el siguiente mensaje:

| ERROR | ×                        |
|-------|--------------------------|
| 0     | Solo se permiten numeros |
|       | Aceptar                  |

Para la opción de visualizar todos los LOG se muestra la siguiente ventana:

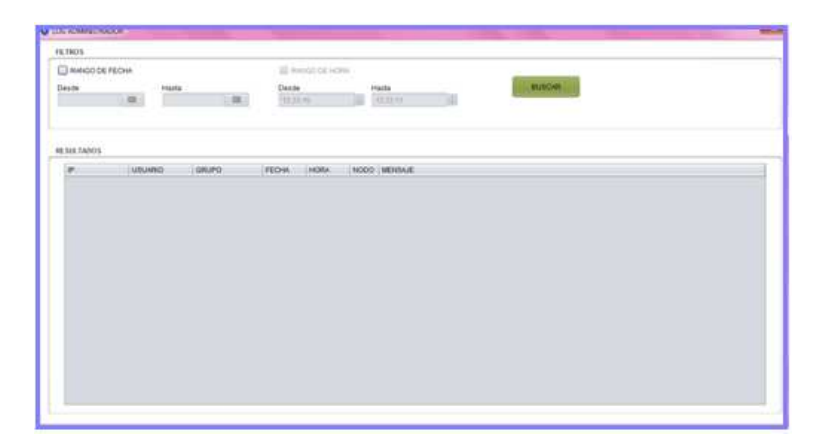

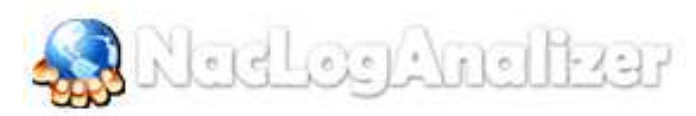

Esta ventana cuenta con dos opciones de filtro: un rango de fecha o un rango de fecha y hora. Si la búsqueda arroja resultados el sistema le mostrara la siguiente ventana.

| 1901            |                                                                                                    |                  |            |            |          |                                                                                                    |
|-----------------|----------------------------------------------------------------------------------------------------|------------------|------------|------------|----------|----------------------------------------------------------------------------------------------------|
| A NANGO DE PEC  | 24m                                                                                                    |                  | IEE MAY    | NOO DE HER |          |                                                                                                    |
|                 |                                                                                                    |                  |            |            |          |                                                                                                    |
| Depde           | Harite                                                                                                    |                  | Deader     |            | - 14     | azria Autorutori,                                                                                                    |
| 22082316        | 2380                                                                                                    | 122117 200-      |            | 58L        | _18 B    |                                                                                                    |
|                 |                                                                                                    |                  |            |            |          |                                                                                                    |
|                 |                                                                                                    |                  |            |            |          |                                                                                                    |
|                 |                                                                                                    |                  |            |            |          |                                                                                                    |
| CONTRACTOR .    |                                                                                                    |                  |            |            |          |                                                                                                    |
|                 |                                                                                                    |                  |            |            |          |                                                                                                    |
| *               | CHINGING .                                                                                                    | OHUND            | FECHA      | HORA .     | 1000     | MONTANE                                                                                                    |
| 182 12 26 2 - : | edisariuTre:                                                                                                    | Vian and periods | 22/06/2011 | 0430.19    | 1        | Hust Director parks file passed on host 152 12 20 2 address (8445-54-08-44-19 for unar BHVCOADANDOAdhus).                                                                                                    |
| 102:52:10:187   | Necente                                                                                                    | Accesso Total    | 22/08/2011 | 94.30:29   | * .      | Host Checker policy Process, Anthings passed on host 182,52,10,187 address 05-25-63-56-3a-fa for user BANCO                                                                                                    |
| 192.52 10 187   | lacenti                                                                                                    | Acceso Tatal     | 22/06/2011 | 943629     | <b>T</b> | Host Checker policy registry gasared on host 192/32 10:187 eddress 35-25-53-56-5a-to hir user BANCOHOR 4900s.                                                                                                    |
| 102.52.10.187   | 1401WHD                                                                                                    | Animini Tatali   | 20882011   | 643028     |          | Heat Checker point Fill Windowe paraed on here 192.52 to 187 address 20-25-55-34-ta for user ExterCoACR.                                                                                                    |
| 102.52.10.787   | NUMBER                                                                                                    | Actuant Total    | 22940011   | 843828     | 1        | Hard Charles point Statema Operator passed on heat 192 52 13 197 address 05-25-55-56-56 for unar BM4CO.                                                                                                    |
| 192.52.10.147   | 181819                                                                                                    | Access Tetal     | 2206/2011  | 642929     |          | Hald Checker policy Develore. Distigations passed on hald 192 52 10, 167 address 20 25-53-54-3a-fs for user DA.                                                                                                    |
| 192 52 10 187   | Lanano                                                                                                    | Access Total     | 2088/2011  | 542929     | ÷        | Haat Checker policy File passed on host 192 52 10, 197 address 05-25-55-56 harts for user BANCO4GRIPPIDVace.                                                                                                    |
| 192.5210.187    | vialation .                                                                                                    | Accesso Tuttal   | 2208/2011  | 044006     | 4        | Haust Chreckle policy Process, Ambanus papeled on Num 152 52 10 107 appress 30-25-80-56. July 5 for used BAVC                                                                                                    |
| 102.5210.187    | inime .                                                                                                    | Address Tellal   | 20104/0011 | 04.80.04   |          | most Overser prime registry assessed on frost 192.52 15 107 address 30-25-85-56 (AuTA for usar BANCOADDARD).                                                                                                    |
| 182 12 10 187   | increal.                                                                                                    | Access Type      | 2296/2011  | 044836     |          | Num Checker policy Fill Weidbarg parallel on hash 192 52 53 187 address 50 25-83-98-34-74 for your EARCOACH.                                                                                                    |
| 102 12 10 187   | Automo                                                                                                    | Access Total     | 22108/2011 | 54.40.04   |          | Heart Chacker policy Statema Operation passed on hood 192 52 13 197 attitude 55 35-85-56-54-F4 for ouer BMIC                                                                                                    |
| 102.82.10.187   | Lacard.                                                                                                    | Access Total     | 22/06/2011 | 14 10 10   | 1        | Head Charlest policy Services. Concentrate partial on tool 102-52 10 102 address 50-25 82-50 Au/A Review BA.                                                                                                    |
| 102 52 10 187   | <b>Incore</b>                                                                                                    | Access Tatal     | 2008/2011  | 14 45 96   |          | Hast Checker points File passing on heat 192 52 10 187 address 00-25-83 56 3a FA for user BASCGAGRARIONS.                                                                                                    |
| 182 12 00 2     | with an other                                                                                                    | Visit Leounds:   | 20060011   | 24.4578    | 1        | most Charter inter Process, America pasted or host 18252 20 2 attract \$425.64.00 4a-75 for user BAUCCA.                                                                                                    |
| 102 52 20 2     | attransfer                                                                                                    | Vian securida    | 22582011   | 54.45.79   | - e      | Hard Checker amin resolve second in food 102 52 20 2 astress 34-85-64 (h 4a 70 for user BMICO4GRAPDOast                                                                                                    |
| 192 52 20 2     | advalutivit                                                                                                    | Viet Lealers     | 20582011   | 54.40.10   | 1        | inter Director policy findems Director based on hold 102 52 22 2 approva di 85-58 (di 48-55 for uner BARCOS).                                                                                                    |
| 19210202        | administration of the second second s | Viah security    | 2206/2011  | 104 40 19  | - W      | read Chartee policy Services, Colorations passed in host 192 52 22 address in 65-54-36, 4a 70 for other BMs.                                                                                                    |
| 103.82.00.2     | with a product                                                                                                    | Vian extension   | 2268/0011  | -04.85.15  |          | Interf Charter points (The parcent on front VEC 52 20.2 and ence all \$1.44.05.44.75 for one (BARCONTRADOUTER)                                                                                                    |
| 102 12 10 187   | LINERY .                                                                                                    | Access Type      | 2008/2011  | 044825     | ÷        | Hard Charter policy Processor, well-than page and young 192,12,12,12,12,12,12,12,12,12,12,12,12,12                                                                                                    |
| 102-52-10-107   | <b>Lactor</b>                                                                                                    | Access Total     | 2266/2011  | 44.49-25   |          | must Charter point version passed on heat 10/10/10/10/20/20/20/20/20/20/20/20/20/20/20/20/20                                                                                                    |
| 102 82 10 187   | laders.                                                                                                    | Access Total     | 22/06/2011 | 04 49 29   | 1        | Head Charles pello Fit Wedness panced on kest 102 52 13 187 address 20 25 43 48 3a 4a to pear ExteCOVOR.                                                                                                    |
| 102 57 10 157   | Contraction of Contraction of Contra | Access Yone      | 2069/2011  | 14.4578    |          | must Charles many Statema Describe contact to bird \$55.42 15 107 address \$5.25.25.56. Sofe for one BMCC.                                                                                                    |
| 107 17 10 107   | Lucate.                                                                                                    | Arrang Tang      | 20060011   | 14 10 15   |          | Intell Charter rates Sandon, This Manue Sandar in fact 40 57 55 557 (Minute M. 25, 555), Selling to care Br.                                                                                                    |
|                 | 100.00                                                                                                    | Comments 1 mage  |            |            |          | construction from the stand of the stand stand as a stand of the stand of the stand stand stan |
| 102-02-10-107   | inclusion.                                                                                                    | Accurate Talkal  | 22/06/2011 | 14,49,25   |          | Hand Charles and the assessed at hits 192, 92, 10, 107 with any 00, 25, 20, 30, 34, 57 years (MAD) Card AND/Cards                                                                                                    |

De lo contrario aparece el mensaje:

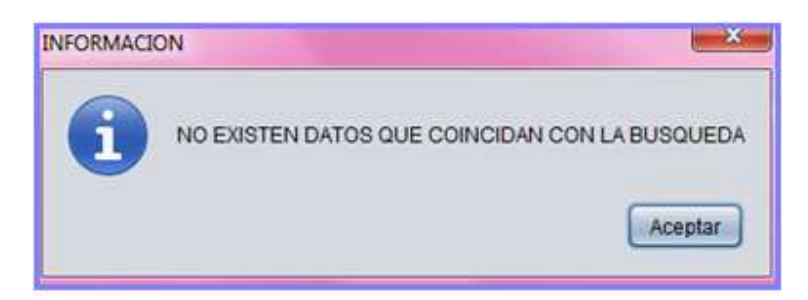

Al presionar el botón buscar se verifica el formato de todos los campos, de haber un error se muestra un mensaje que informa que error se encuentra, por ejemplo:

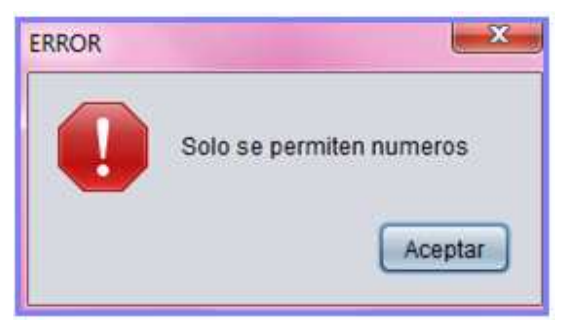

Para la opción de visualizar el Log de Administrador se muestra la siguiente ventana:

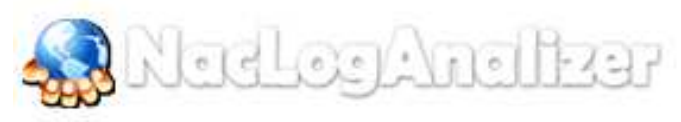

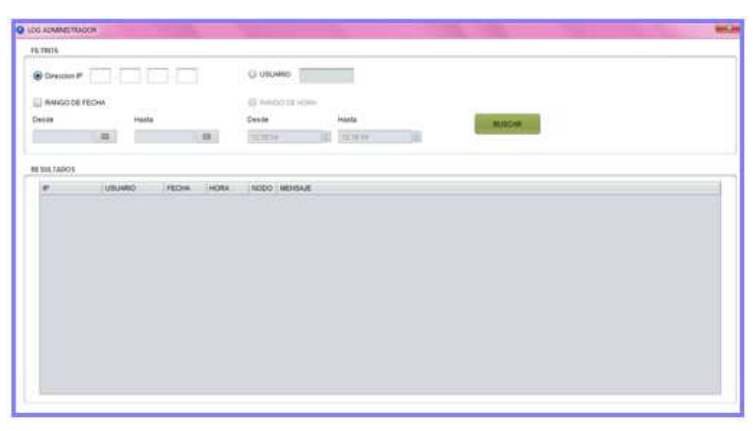

Esta ventana cuenta con dos opciones de filtro: Dirección IP y usuario administrador que pueden ser combinados con un rango de fecha o un rango de fecha y un rango de hora. Si la búsqueda arroja resultados, se muestra:

| Openman P         Instantio         Instantio           Note:         Note:         Note:         Note:           Note:         Note:         Note:         Note:           Note:         Note:                                                                                                    | THEFT.                                                                                                    |                                                                               |                                                                                                    |                                                                                                    |          |                                                                                                    |                                                                                                    |                                                                                                    |                                                                                                    |
|----------------------------------------------------------------------------------------------------|----------------------------------------------------------------------------------------------------|-------------------------------------------------------------------------------|----------------------------------------------------------------------------------------------------|----------------------------------------------------------------------------------------------------|----------|----------------------------------------------------------------------------------------------------|----------------------------------------------------------------------------------------------------|----------------------------------------------------------------------------------------------------|----------------------------------------------------------------------------------------------------|
| Interaction         Ended         Interaction         Ended         Ended         Ended                                                                                                    | Dresse P                                                                                                    |                                                                               |                                                                                                    |                                                                                                    | 8 101    | water and a                                                                                                    |                                                                                                    |                                                                                                    |                                                                                                    |
| NM         NAME         Deck         Halth         Deck         Halth         Deck         Halth           DR020116         32000011         32000011         1240.00         1240.00         Image: Image: Image                                                                                                    | NHIGO DE FEO                                                                                                    | 44.                                                                           |                                                                                                    |                                                                                                    | St new   | ODE HORA                                                                                                    |                                                                                                    |                                                                                                    |                                                                                                    |
| Control         Control         Control <t< th=""><th></th><th>1 and a state</th><th>10</th><th></th><th>franke.</th><th></th><th>and and a</th><th></th><th></th></t<>                                                                                                    |                                                                                                    | 1 and a state                                                                 | 10                                                                                                    |                                                                                                    | franke.  |                                                                                                    | and and a                                                                                                    |                                                                                                    |                                                                                                    |
| Concerned         Concerned         Concerned <thconcerned< th=""> <thconcerned< th=""> <thc< th=""><th>10.00</th><th></th><th></th><th></th><th></th><th></th><th></th><th></th><th>Marca.</th></thc<></thconcerned<></thconcerned<>                                                                                                    | 10.00                                                                                                    |                                                                               |                                                                                                    |                                                                                                    |          |                                                                                                    |                                                                                                    |                                                                                                    | Marca.                                                                                                    |
| ##         URBAND         FCOM         INDEX         INDEX           112 000 2021         simm         DBBRDH1         0.615 01         1         0.97 / COVID/17, COVID_10, CBL/CT_1AMAL_TVM1 in fuels the main case multiple from the flux (1)           112 000 2021         simm         DBBRDH1         0.615 01         0.97 / COVID/17, COVID_10, CBL/CT_1AMAL_TVM1 in fuels the main case multiple from the flux (2)           112 000 2021         simm         DBBRDH1         0.615 01         0.97 / COVID/17, COVID_10, CASE/L, SML/LT_1AMAL_TVM1 in fuels the main case multiple from the flux (2)           112 000 2021         simm         DBBRDH1         0.615 01         0.97 / COVID/17, COVID_10, CASE/L, SML/LT_1A, CBL/TTVT in SML/LA Main at multiple from the flux (2)           112 000 2021         simm         DBBRDH1         0.617 01         0.97 / COVID/17, COVID_10, CASE/L, SML/LA MAIN at multiple flux (2)         0.617 01 fbBrDL2         0.617 01 fbBrDL2                                                                                                    | 2020116                                                                                                    | 22/0                                                                          | #Dett ][-2                                                                                                    | <b>a</b>                                                                                                    | 10-85.00 | 121                                                                                                    | 124538                                                                                                    | 181                                                                                                    |                                                                                                    |
| Bit Machine         PEGNA         PEGNA         INVENT           0         UBM/PDD         PEGNA         INVENT         Set Machine         Set Machine           0120001202         antime         CEMIDD11         GA125         INVENT         Set Machine         Set Machine           0120001202         antime         CEMIDD11         GA125         INVENT         Set Machine         Set Machine           0120001202         antime         CEMIDD11         GA125         INVENT         Set Machine         Set Machine                                                                                                    |                                                                                                    |                                                                               |                                                                                                    |                                                                                                    |          |                                                                                                    |                                                                                                    |                                                                                                    |                                                                                                    |
| Ø         UBM-HD0         FCDM.         PDML         A         HDD0         MCMO         MCMO         M                                                                                                    | 0.00100000                                                                                                    |                                                                               |                                                                                                    |                                                                                                    |          |                                                                                                    |                                                                                                    |                                                                                                    |                                                                                                    |
| #         UNLANDO         FEGAN         READS         MICRO         DIMENSATION           02.002.202         amm         COMPA         IMPA         IMPA         IMPA         IMPA           172.002.202         amm         COMPA         IMPA         IMPA         IMPA         IMPA           172.002.202         amm         COMPA         IMPA         IMPA         IMPA         IMPA           172.002.202         amm         COMPA         IMPA         IMPA                                                                                                    | NE TADO'S                                                                                                    |                                                                               |                                                                                                    |                                                                                                    |          |                                                                                                    |                                                                                                    |                                                                                                    |                                                                                                    |
| 11:00:2022         arms         2000/01         0:4:0:9         1         8F_COTOBIT_CONFIG_CONFIGURACIONAL DISCONFIGURACIONAL DISCONFIGURAL DISCONFIGURACIONAL DISCONFIGURACIONAL DISCONFIG                                                                     | *                                                                                                    | LIBLARD                                                                       | FEDM                                                                                                    | HOMA                                                                                                    | A 10000  | MINDAR                                                                                                    |                                                                                                    |                                                                                                    |                                                                                                    |
| 1722002222         annue         22882011         0.2419         1         07.001201         CONTROL CONTROL CONTROL CONTROL ON ADDITIONAL TYPE IN the network multiple time by any and the specific time by any and the specific time by any and the specific time by any and the specific time by any and the specific time by any and the specific time by any and the specific time by any and the specific time by any and the specific time by any any any any any any any any any an                                                                                                    | 112 200 2 222                                                                                                    | attriev                                                                       | 12/08/2014                                                                                                    | 1047.94                                                                                                    | 1        | EP ODYNDEY O                                                                                                    | CHIEFED CALIFOCT                                                                                                    | ADMAGE TYPE IN RIDIE                                                                                                    | a stay Assoca is modified from Bushlama's Milleral                                                                                                    |
| V12202222         annu         22080011         0x1-15         1         UP_COTENT_COMPT_COMPT_COMPT_COMPT_COMPT_COMPT_TING_REVEX_DATASECE           V12202222         annu         22080011         0x1-15         1         UP_COTENT_COMPT_COMPT_C                                                                                                    | 172 200 2 200                                                                                                    | attries                                                                       | 225882011                                                                                                    | 10:47:06                                                                                                    |          | KP. COYDIEY. C                                                                                                    | CHIEFE CHIEFET.                                                                                                    | TRAME VALUE IN THE                                                                                                    | the Vilian Automa is enablish trans ( to (MAC)                                                                                                    |
| 17.2002.222         atom         22802011         0.4158         1         0%_COTIBIT_C2F46_PROFIL         TL3_PROFIL         TL3_PROFIL <td>172 200 2 222</td> <td>antrink</td> <td>22/06/2011</td> <td>10.47.68</td> <td></td> <td>EP. ODVIDEV. C</td> <td>ONFIG. PROFILE</td> <td>PASSWORD TYPE</td> <th>( in: Rale Vial Adahca to modified tions (prompt to (Viludines)</th>                                                                                                    | 172 200 2 222                                                                                                    | antrink                                                                       | 22/06/2011                                                                                                    | 10.47.68                                                                                                    |          | EP. ODVIDEV. C                                                                                                    | ONFIG. PROFILE                                                                                                    | PASSWORD TYPE                                                                                                    | ( in: Rale Vial Adahca to modified tions (prompt to (Viludines)                                                                                                    |
| 112.002.222         antren         22042011         112.11         Bestant mens and to adminish times due to adminish the due to adminish the due to adminish adminish to adminish the due to adminish the due                                                             | 172 200 2 222                                                                                                    | adorses.                                                                      | 23/08/2011                                                                                                    | 10:47.56                                                                                                    |          | KP ODVIDEY C                                                                                                    | CHING PROFILE                                                                                                    | TTLS JOENTITY IN                                                                                                    | Role Vian Avance is mostled from Jananimous) to 3944CDAGRAPHOR                                                                                                    |
| 11:200-2222         admin         20000111         11:18:1         1         Privacy subjects/administration to subject to administrative to text 7:20:02.222           12:200-2222         admin         2000011         11:18:1         1         Compare to text administration to text administration to text administretadministration to text administration to text adm                                                                                                    | 172 200 2 222                                                                                                    | admin                                                                         | 22/06/2011                                                                                                    | 11.07.18                                                                                                    |          | Beaking bried in                                                                                                    | at the water windowed                                                                                                    | Upen dis to mach                                                                                                    | olly (bast access at 10 Hb A1 20 H this 12). He session classified after unit reques                                                                                                    |
| 17.2002.222         admin         2080/011         11.51         Lage sousseles for administration (state Sen 17.200.222 as administration).           17.2002.222         admin         2080/011         11.52         Adde (care sous source)           17.2002.223         admin         2080/011         11.55         Adde (care sous source)           17.2002.223         admin         2080/011         11.55         Readminust * Adder (Lark Hame Net engage) (adminust * a solution)           17.2002.223         admin         2080/011         11.55         Readminust * Adder (Lark Hame Net engage) (adminust * a solution)           17.2002.223         admin         2080/011         11.55         Read Solution * solution * adminust * a solution * adminust * adminust * adminust * adminust * adminust * a solution * adminust * adminust * adminust * a solution * adminust * a solution * adminust * adminust *                                                                                                    | 172 200 2.222                                                                                                    | administ                                                                      | 10080011                                                                                                    | 11.15.27                                                                                                    | 1.1      | Printers auffrentis                                                                                                    | cation isocoesistal f                                                                                                    | to administratives                                                                                                    | Aura Runii. 112 200 2 322                                                                                                    |
| V12 2022.222         ehm         22880011         1112.21         A defe (loss nation user)           V12 2022.222         ehm         22880011         1112.21         Ream super loss nation user)           V12 2022.222         ehm         22880011         1112.21         Ream super loss nation user)           V12 2022.222         ehm         22880011         1112.21         Ream super loss nation user nation user)           V12 2022.222         ehm         22880011         1112.21         Ream super loss nation user nation user nati                                                                                                    | 173 200 2 222                                                                                                    | address.                                                                      | 20460011                                                                                                    | 11,15-27                                                                                                    | 0.1      | Light soccasiles                                                                                                    | Phy administration                                                                                                    | Usanis Burk 172 200                                                                                                    | 2.222 via premier purt                                                                                                    |
| 172,2023.223         abrim         22650011         111.15         1         Readin warth Antiber Name Net Hange Net Antiber Net Hange Net Antiber Net H                                                                     | 172 200 2 222                                                                                                    | admin.                                                                        | 22/08/2011                                                                                                    | 11.17.20                                                                                                    | 3.24     | Added User real                                                                                                    | h user f                                                                                                    |                                                                                                    |                                                                                                    |
| 17.2002.222         ahme         20800011         1112.01         Name Users Construction Name Processing (new AVXCS, user 1 available) (New Science 1)           17.2002.222         ahme         20800011         1112.01         Name Users Construction Name Name Name Name Name Name Name Name                                                                                                    |                                                                                                    | adren                                                                         | 22/08/2011                                                                                                    | 11:17:50                                                                                                    | 0.1      | Realm seert Ad                                                                                                    | ded User Name N                                                                                                    | An Interpretation in the                                                                                                    | er + PwrDualcoli or Idorfeis)                                                                                                    |
| 17:200-2222         aimm         20802011         11:82         FMED Todate settlides for settlides for settlides for settlides for settlides for adjust to the durant is indicated to the Detate           17:200-2222         aimm         20802011         11:15.3         FMED Todate settlides for settlides for the durant adjust to the durant is indicated to the durant is indicated to the durant adjust to the durant is indicated to the durant is indicated to the durant is indicated to the durant adjust to the durant is indicated to the durant is indicated to the durant is                                                                                                    | 172.200.2.222                                                                                                    | admini-                                                                       | 224962011                                                                                                    | 11.10.26                                                                                                    |          | Real-In Liberty Co.                                                                                                    | méhédrusai Niáma                                                                                                    | role investing fore A                                                                                                    | WMPCA, Warf + INDNAMM (H HIMBH)                                                                                                    |
| V2.2022.222         almin         22800011         11113.4         Fragmount Aut & Vises strength thm Handmunchales Is the Strength cells.           V2.2022.222         almin         22800011         1113.4         Readmount Aut & Vises strength mits Autoria Vise strength mits Autoria Vises.           V2.2022.222         almin         22800011         113.44         Bit         Different Vises Strength mits Autoria Vises and the Autoria Is models thm Strength Wises           V2.2022.222         almin         22800011         113.44         Bit         Different Coll           V2.2022.222         almin         22800011         113.44         Bit         Different Coll           V2.2022.222         almin         22800011         113.44         Bit         Different Coll           V2.2022.222         almin         22800011         113.44         Bit         Different Coll           V2.2022.222         almin         22800011         113.44         Bit         Different Coll           V2.2022.222         almin         22800011         113.44         Bit         Different Coll         Different Autoria Vises           V2.2022.222         almin         22800011         113.44         Different Coll         Different Autoria Vises         Different Autoria Vises           V2.202.222                                                                                                    | 172.200.2.222                                                                                                    |                                                                               | 12246470114                                                                                                    | 1118.20                                                                                                    |          | Hid Decht H                                                                                                    | oblighters for reserve to                                                                                                    | eller file up date 2 % +                                                                                                    | Allow all usery & metall Head Director                                                                                                    |
| 15/2005/2022         amm         20050011         111134         1         Readmont And 0 Read characteristic           15/2005/2022         amm         20050011         111344         1         Readmont And 0 Read characteristic           12/2005/2022         amm         20050011         111344         1         Readmont And 0 Read characteristic           12/2005/2022         amm         20050011         111344         1         Readmont And 0 Read characteristic           12/2005/2023         amm         20050011         113444         1         Dr. Softward 0 Read characteristic           12/2005/2023         amm         20050011         113444         1         Dr. Softward 0 Read characteristic           12/2005/2023         amm         20050011         113444         1         Dr. Softward 0 Read characteristic           12/2005/2023         amm         20050011         113444         1         Dr. Softward 0 Read characteristic           12/2005/2023         amm         20050011         113444         1         Dr. Softward 0 Read characteristic           12/2005/2023         amm         20060011         113444         1         Dr. Softward 0 Read characteristic           12/2005/2023         amm         20060011         11344         1                                                                                                    | 172,200,2,522<br>172,200,2,222<br>172,200,2,222                                                                                                    | authright.                                                                    |                                                                                                    |                                                                                                    |          | and the second second s | and shall be a lot of the second                                                                                                    |                                                                                                    |                                                                                                    |
| V122022222         annini         22860011         11344         10         COTINET_COMPC_DIRECT, COMPC_DIRECT, MARKANA         Non-Advance in indifferent (V16)           V122022222         annini         22860011         11344         00         COTINET_COMPC_DIRECT, VARUE, VARUE, VIEW, Non-Advance in indifferent (V16)           V122022222         annini         22860011         11344         00         COTINET_COMPC_DIRECT, VARUE, VIEW, VARUE, VIEW, Non-Advance in indifferent bancol (V16)           V12202222         annini         22860011         V1544         00         COTINET_COMPC_OREG, VARUE, VIEW, VIEW, VI                                                                                                    | 172,200,2,522<br>172,200,2,225<br>172,200,2,225<br>172,200,2,225                                                                                                    | admin.                                                                        | 221820119                                                                                                    | 11:10:34                                                                                                    |          | PROFESSION 1. NO                                                                                                    | e o veues manp                                                                                                    | ed Yorn Rechargedo                                                                                                    | conference de ministrationes a conferences a conferences a conferences a conferences a conferences a conferences                                                                                                    |
| 12.2022/22         amm         22802011         11.51.64         1         IP_COTIENT_COMPC_QUECT_VAME_TYPE in the two-security and indeption through the prescription           12.2022.222         amm         22802011         11.51.64         IP_COTIENT_COMPC_QUECT_VAME_TYPE in the two-security and indeption through the prescription           12.2022.222         amm         22802011         11.51.64         IP_COTIENT_COMPC_APER_TABLE_TYPE and IP_COMPC_APER_TABLE_TYPE and IP_COMPC_APER_APER_TABLE_TYPE and IP_COMPC_                                                                                                    | 172 200 2 322<br>172 200 2 222<br>172 200 2 222<br>172 200 2 222<br>172 200 2 222                                                                                                    | admin<br>admin<br>admin                                                       | 22/18/2011 1                                                                                                    | 11.10.34                                                                                                    | - A      | Realmodel1.nd                                                                                                    | e it Values thange<br>e It Roles thange                                                                                                    | el forcial Adaros.)c<br>d'Rom Vial Adarca                                                                                                    | oviteu III. teichiacon Icontes<br>Ni Vitan Hinanco, Cisanentensi                                                                                                    |
| 172.2002.222         amm         2002011         11.51.64         1         BPSOTION_COMP_AINT_LUBR_MOME_TME_TME_TME_TME_TME_TME_TME_TME_TME_T                                                                                                    | 172,200,2,322<br>172,200,2,222<br>172,200,2,222<br>172,200,2,222<br>172,200,2,222<br>172,200,2,222                                                                                                    | admin<br>admin<br>admin<br>admin                                              | 2048/2014<br>2048/2014<br>2248/2014                                                                                | 17.18.34<br>17.18.34<br>17.34.04                                                                                                    |          | Realm opert, not<br>Bit _ ODV50EV_X                                                                                                    | e II Roles change<br>change change                                                                                                    | ed Yorn Nail Adams<br>d'Yorn Vial Adams<br>MED in Ruis Vial A                                                                                                    | uniter bit hacthalann (contain)<br>No Vitan Hinanica, Cosanenterna<br>Manaca le treodhaid teorr (1116:10)                                                                                                    |
| 12 200 2022 arms 2080/01 113:54 1 8F, CONEX (CONF), CONF, CONF, The UP of the Vision Arms and Arms and | 772,200,2,322<br>172,200,2,225<br>172,200,2,225<br>172,200,2,222<br>172,200,2,222<br>172,200,2,222<br>172,200,2,222<br>172,200,2,225                                                                                                    | admin<br>admin<br>admin<br>admin                                              | 2268/2011<br>2268/2011<br>2268/2011<br>2268/2011                                                                   | 11.19.34<br>11.19.34<br>11.34.94<br>11.34.94                                                                                                    |          | Realm usert na<br>Realm usert na<br>BP_ODYSBEY_C<br>EP_ODYSBEY_C                                                                                                    | # 0 Yalus thange<br># 0 Roles thange<br>chang, x0, REOU<br>colange, colump 7,                                                                                                    | et from hachacon.le<br>d'Rom Vial Aslanca<br>MED in Ruis Vial A<br>SAME_TYPE in Ros                                                                                                    | carlear bit hechaloni Kontea<br>Ni Vitan Ansanca, Cosanethena<br>seanca na toxofilad from (1716 (0)<br>o Nan Anatocci is modified from Stervel Ni Postmanne)                                                                                                    |
| 172 200 2 202 admin 20660011 11.14.54 1 D <sup>+</sup> _001150 C/04750 B/071014 (CMPG), BMTCH, DHALED in Nov Yoe Avenue an manifestime (159.30)<br>172 200 2 202 admin 20660011 11.31.17 1 Association (Ave Or Vanes diverged from histoacciation)<br>172 200 2 202 admin 20660011 11.31.17 1 Association (Ave Or Vanes diverged from histoacciation)                                                                                                    | K72,200,2,322<br>K72,200,2,222<br>K72,200,2,200,200<br>K72,200,200,200<br>K72,200,200,200<br>K72,200,200,200<br>K72,200,200,200<br>K72,200,200,200<br>K72,200,200<br>K72,200,200<br>K72,200,200<br>K72,200,200<br>K72,200,200<br>K72,200,200<br>K72,200,200<br>K72,200,200<br>K72,200, | adren<br>adren<br>adren<br>adren<br>adren                                     | 201880011<br>201820011<br>201862011<br>201862011<br>201862011                                                      | 17.18.34<br>17.18.34<br>17.34.04<br>17.54.04<br>17.54.04                                                                                                    |          | Realm user1 w<br>Realm user1 w<br>BP_ODVIDEY_C<br>EP_ODVIDEY_C<br>BP_ODVIDEY_C                                                                                                    | # 0 Yakas (hange<br># 0 Roles (hange<br>colaris_x0_REOU<br>(olaris_colubot_<br>colaris_PROPILE)                                                                                                    | ed Form Nechason In<br>d Form Vial Autonce<br>MED In Rose Vial A<br>NAME_TYPE in Role<br>UIER, runne_TYPE                                                                                                    | ontere la hechalion (conten<br>la Van Heanca Casentena<br>Marca la troditad from CUta (3)<br>a Har Asanca la mostre d'un (3era) la frantese)<br>e Rosa Van Heanca la mostre dista from (seconale) to tento prateil.                                                                                                    |
| 102 202 222 almost 22268,2011 128 17 1 Ream sumt one D Values During this follow and the backgoin calles in the data in the second second seco | K72,200,2,322<br>972,200,2,222<br>972,200,2,222<br>972,200,2,222<br>972,200,2,222<br>972,200,2,222<br>972,200,2,222<br>972,200,2,222<br>972,200,2,222<br>972,200,2,222<br>972,200,2,222                                                                                                    | admin<br>admin<br>admin<br>admin<br>admin<br>admin<br>admin<br>admin<br>admin | 22188/2011<br>22188/2011<br>22188/2011<br>22188/2014<br>22188/2014<br>22188/2014                                   | 11.1834<br>11.1834<br>11.3434<br>11.3434<br>11.3434<br>11.3434                                                                                                    |          | Realm user1 as<br>BP_ODYDEEY_C<br>BP_ODYDEEY_C<br>BP_ODYDEEY_C<br>BP_ODYDEEY_C                                                                                                    | # 0 Yours thange<br>= 0 Roles thange<br>chang, 30, 78(30)<br>(044%, 04007,<br>chang, 96(07),8<br>(044%, 96(07),8<br>(044%, 96(07),8)<br>(044%, 96(07),8)<br>(044%                                                        | ed Yom Nethannen In<br>d Yom Val Adance<br>MED In Rose Val A<br>NAME_TYPE in Rose<br>USER, numE_TYPE<br>TTLS_KOENTTY in                                                                                                    | uniters in traditions locates<br>hance as traditional transmission of the second second second second second second<br>to the Analoscia second the Second second second second second second second second second second second second<br>disk with Analoscia second second second second second second second second second second second second second<br>the second second secon                         |
| FIG. 2000 (2000) and an experimental of the Part of the Part of    | K72,200,2,222<br>K72,200,2,222<br>K72,200,2,222<br>K72,200,2,222<br>K72,200,2,222<br>K72,200,2,222<br>K72,200,2,222<br>K72,200,2,222<br>K72,200,2,222<br>K72,200,2,222<br>K72,200,2,222                                                                                                    | admin<br>admin<br>admin<br>admin<br>admin<br>admin<br>admin<br>admin          | 220882011<br>22082011<br>22082011<br>22082011<br>22082011<br>22082011<br>22082011<br>22082011                      | 11.18.34<br>11.18.34<br>11.34.34<br>11.34.34<br>11.34.34<br>11.34.34<br>11.34.34<br>11.34.34                                                                         |          | Realm users as<br>Bradm users at<br>BP_ODVISEY_S<br>BP_ODVISEY_S<br>BP_ODVISEY_S<br>BP_ODVISEY_S<br>BP_ODVISEY_S                                                                                                    | e D. Ristes change<br>chang, 30, REOU<br>colors, column<br>colors, PROFile,<br>colors, PROFile,<br>colors, ADAPTOR                                                                                                    | ETERT SALASSA                                                                                                    | unites it tradition controls<br>to the negacity consentions<br>backies to conduct them (2016) (0)<br>a Han Anances is modified from (3) the control and<br>if the Anances is modified from (3) the conduct of by (without south<br>Rine Yon Anances is modified from (3) the COOK/ONE(1) (1)<br>(1) to 19 bits Vide Anances in modified from (2010)                                                                                                    |
| The even of the second second se                                                                                                    | <pre>FT7_200.2.222<br/>FT2_200.2.222<br/>FT2_200.2.222<br/>FT2_200.2.222<br/>FT2_200.2.222<br/>FT2_200.2.222<br/>FT2_200.2.222<br/>FT2_200.2.222<br/>FT2_200.2.222<br/>FT2_200.2.222</pre>                                                                                                    | adnek<br>adnek<br>adnek<br>adnek<br>adnek<br>adnek<br>adnek                   | 2018/0114<br>2018/2011<br>2018/2011<br>2018/2014<br>2018/2014<br>2018/2014<br>2018/2014<br>2018/2014               | 11.18.34<br>11.18.34<br>11.34.84<br>11.34.84<br>11.34.84<br>11.34.84<br>11.34.94<br>11.34.94<br>11.34.94<br>11.34.94                                                 |          | Readmissent, so<br>Readmissent, so<br>BP_ODYSBEY_C<br>BP_ODYSBEY_C<br>BP_ODYSBEY_C<br>BP_ODYSBEY_C<br>BP_ODYSBEY_C<br>Readmissent, so                                                                                                    | e D. Robes change<br>colleris, ict, recoll<br>colleris, ict, recoll<br>colleris, recollect,<br>colleris, reconst.<br>colleris, reconst.<br>colleris, reconst.<br>e D. Values change                                                                                                    | el tym techaron (<br>d'tym vial Arlanca<br>NED in Rom vian A<br>SAME_TYPE in Rom<br>UIER_NIME_TYP<br>(TELECODITY &<br>BINTCH_DADATY &<br>BINTCH_DADATY (                                                                                                    | unter in traduction contes<br>to Alexandro a conditación en contesta en<br>estado a la conditación en contesta<br>estado a la conditación de la contesta entre<br>en la contesta en una esta entre entre de la contesta de la contesta entre<br>el la forte vin Anacca en una esta entre entre de la contesta de la contesta entre<br>el la contesta de la contesta entre de la contesta de la contesta entre<br>el la forte la contesta entre della contesta de la contesta de la<br>contesta entre de la contesta entre della contesta della contesta<br>esta entre la contesta contesta entre della contesta della contesta<br>entre la contesta contesta entre della contesta della contesta della contesta<br>esta della contesta della contesta della contesta della contesta della contesta della contesta della contesta<br>esta della contesta della contest |
| 192 105 200 109 admini 22052011 11:35 43 2 Primary authentication taked for administrative from 182 105 200 109                                                                                                    | KY2,200,2,222<br>KY2,200,2,222<br>KY2,20 | admen<br>admen<br>admen<br>admen<br>admen<br>admen<br>admen<br>admen          | 2018/06/14<br>2018/2014<br>2018/2014<br>2018/2014<br>2018/2014<br>2018/2014<br>2018/2014<br>2018/2014<br>2018/2014 | 17:10:34<br>17:10:34<br>17:34:34<br>17:34:34<br>17:34:34<br>17:34:34<br>17:34:34<br>17:34:34<br>17:34:34<br>17:34:34<br>17:34:34<br>17:34:34<br>17:34:34<br>17:34:34 |          | Readm user1, so<br>Readm user1, so<br>BP_ODYSIET_C<br>BP_ODYSIET_C<br>BP_ODYSIET_C<br>BP_ODYSIET_C<br>BP_ODYSIET_C<br>Radm user1, so<br>BPACT_COM                                                                                                    | e to Protest change<br>convinci inc. recolu<br>convinci inc. recolu<br>convinci i | el tym techanol, i<br>d'Fom vial Aslanca<br>MED in Ruis Vial A<br>MARE, TVPE el Ros<br>UIER, noisé, TVP<br>TELS, SOBRETY el<br>BIETCH, ENARCE<br>CONTON (SARA), i<br>d'BIETCH, ENARCE<br>(SARA), i<br>d'BIETCH, ENARCE<br>(SARA), i<br>d'BIETCH, ENARCE<br>(SARA), i<br>d'BIETCH, ENARCE<br>(SARA), i<br>d'BIETCH, ENARCE<br>(SARA), i<br>d'BIETCH, ENARCE<br>(SARA), i<br>d'BIETCH, ENARCE<br>(SARA), i<br>d'BIETCH, ENARCE<br>(SARA), i<br>d'BIETCH, ENARCE<br>(SARA), i<br>d'BIETCH, ENARCE<br>(SARA), i<br>d'BIETCH, ENARCH<br>(SARA), i<br>d'BIETCH, ENARCH<br>(SARA), i<br>d'BIETCH, ENARCH<br>(SARA), i<br>d'BIETCH, ENARCH<br>(SARA), i<br>d'BIETCH, ENARCH<br>(SARA), i<br>d'BIETCH, ENARCH<br>(SARA), i<br>d'BIETCH<br>(SARA), i<br>d'BIETCH<br>( | unter la treaturan lantes<br>hassa a modela francische<br>lance annotes francische<br>lance annotes francische<br>lance and hassa annotes francische<br>de lance annotes annotes en de consideration<br>de lance annotes<br>annotes de lance annotes<br>annotes de lance annotes<br>annotes (1. min 24 mil 24 miles 24 miles annotes)<br>annotes de lance annotes<br>annotes (1. miles 24 miles 24 miles annotes)<br>annotes (1. miles 24 miles annotes<br>annotes (1. miles 24 miles annotes )                                                                                                    |

De lo contrario aparece el mensaje:

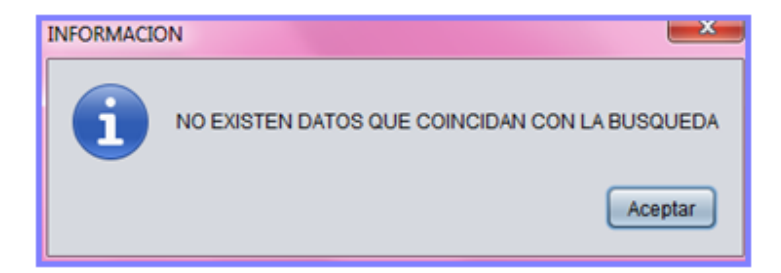

Al presionar el botón buscar se verifica el formato de todos los campos, de haber un error se muestra un mensaje que informa que error se encuentra, por ejemplo:

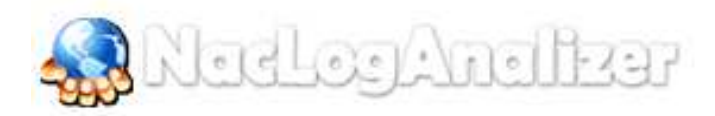

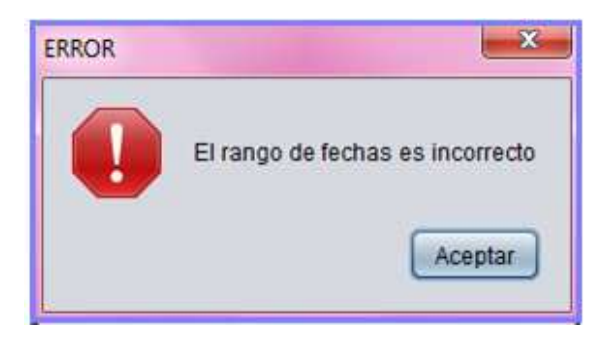

Para la función de visualizar el Log events se muestra la siguiente ventana:

| NTO5                       |          |      |                                                        |   |
|----------------------------|----------|------|--------------------------------------------------------|---|
| FECHA                      | HORK     | NODO | MENSAJE                                                |   |
| 22/08/2011                 | 13:00:26 | 1    | Fiumber of concurrent users logged in to the device 5  | L |
| 22/08/2011                 | 13:00:26 | +    | Number of JCP connections: 0                           | 1 |
| 22/06/2011                 | 13:00:26 |      | Number of NCP connections: 3                           |   |
| 22/08/2011                 | 13:00:56 | 2    | faumber of concurrent users logged in to the device: 0 | 1 |
| 22/08/2011                 | 12:00:16 | 2    | Number of JCP connections 0                            |   |
| 22/08/2011                 | 13:00:15 | 2    | Number of NCP connections: 0                           |   |
| 22/08/2011                 | 14:00:38 | 1    | Number of concurrent users logged in to the device 7   |   |
| 22/08/2011                 | 14:00:38 |      | Number of JCP connections: 0                           |   |
| 22/08/2011                 | 14:00:38 |      | Number of NCP convections: 9                           |   |
| 22/08/2011                 | 14:00:27 | 2    | Number of concurrent users logged in to the device. 0  |   |
| 22/08/2011                 | 14:00:27 | 2    | Number of JCP connections: 0                           |   |
| 22/08/2011                 | 14:00:27 | 2    | Number of NCP connections: 0                           |   |
| 22/08/2011                 | 15:00:50 | 1    | Number of concurrent users logged in to the device. If |   |
| 22/08/2011                 | 15:00:50 |      | faumber of JCP connections: 0                          |   |
| 22/08/2011                 | 15:00:50 |      | Number of NCP connections: 6                           |   |
| 22/08/2011                 | 15:00:39 | 2    | Faumber of concurrent users looped in to the device. 0 |   |
| 22/08/2011                 | 15:00:39 | 2    | Number of JCP connections: 0                           |   |
| 22/08/2011                 | 15.00.39 | 2    | Number of NCP connections, 0                           |   |
| 22/08/2011                 | 16:01:02 | 1    | Number of concurrent users logged in to the device: 7  |   |
| 22:08:0011                 | 16:01:02 |      | Number of JCP connections: 0                           |   |
| 22/08/0011                 | 16:01:02 |      | Number of NCP connections 8                            |   |
| 22/08/2011                 | 16:00:50 | 2    | Number of concurrent users logged in to the device: 0  |   |
| 22/08/2011                 | 16:00:50 | 22   | Number of 3CP connections 0                            |   |
| 22/08/2011                 | 15.00.50 | 2    | Number of NCP connections: 0                           |   |
| 22/08/2011                 | 17:00:13 | 1    | Number of concurrent upers looped in to the device. 7  |   |
| 22/08/2011                 | 17:00:13 |      | Number of JCP connections, 0                           |   |
| 22/06/2011                 | 17:00:13 |      | Number of NCP connections 10                           |   |
| 22/06/2011                 | 17:00:01 | 2    | Number of concurrent users looped in to the device: 0  |   |
| 22/08/2011                 | 17:00:01 | 2    | Number of JCP connections: 0                           |   |
| 22/08/2011                 | 17:00:01 | 2    | Number of NCP connections: 0                           |   |
| 22/08/2011                 | 18:00:24 | 1    | Number of concurrent users looped in to the device 9   |   |
| 22/08/2011                 | 18:00:24 |      | Number of JCP connections: 0                           |   |
| 22/08/2011                 | 10:00:24 |      | Number of NCP connections, 11                          |   |
| 2208/2011                  | 18:00 12 | 2    | Number of concurrent users logged in to the device: 0  |   |
| home and the second second | 40.00.40 |      | Reserves of 1997 concentration of                      |   |

Para la opción de visualizar los Log Sensor Log el sistema le mostrara la siguiente ventana:

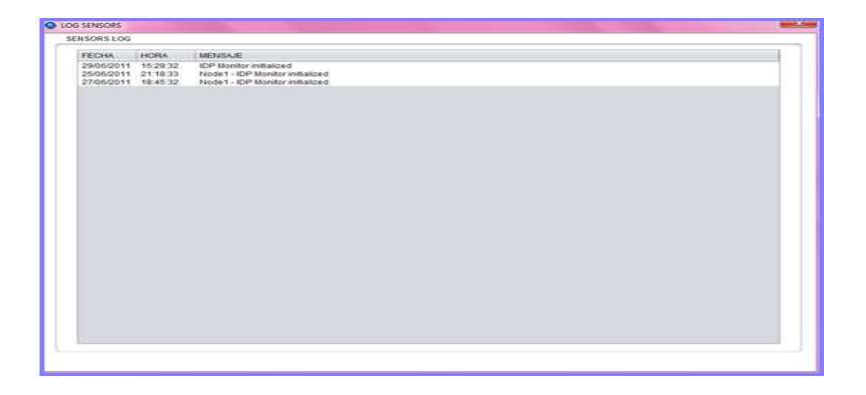

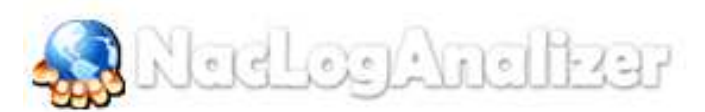

Menú desplegable Ayuda?

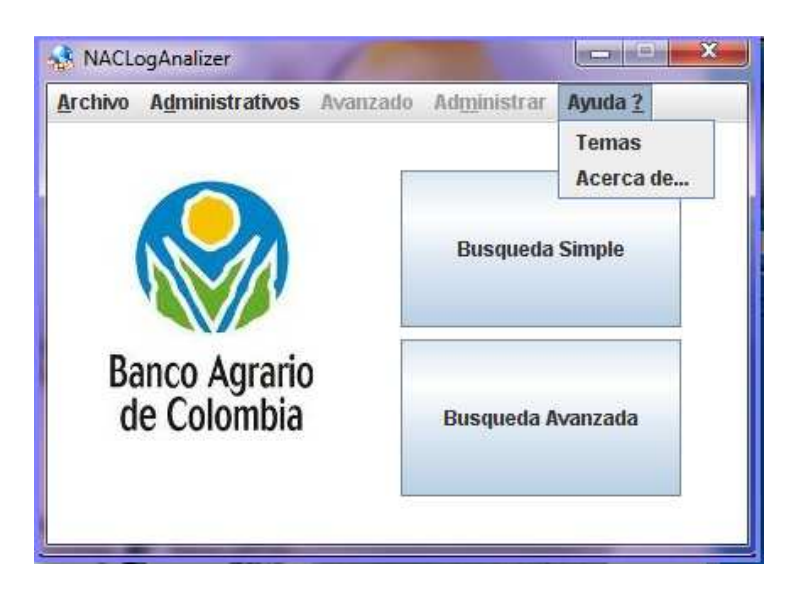

- Submenú Ayuda:
  - ✓ Temas
  - ✓ Acerca de

Temas: allí usted encontrara temas referentes con el sistema

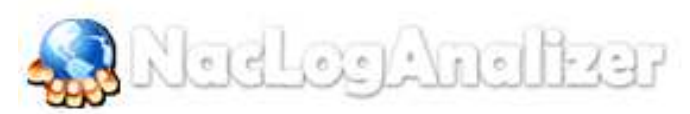

## SALIR DEL SISTEMA

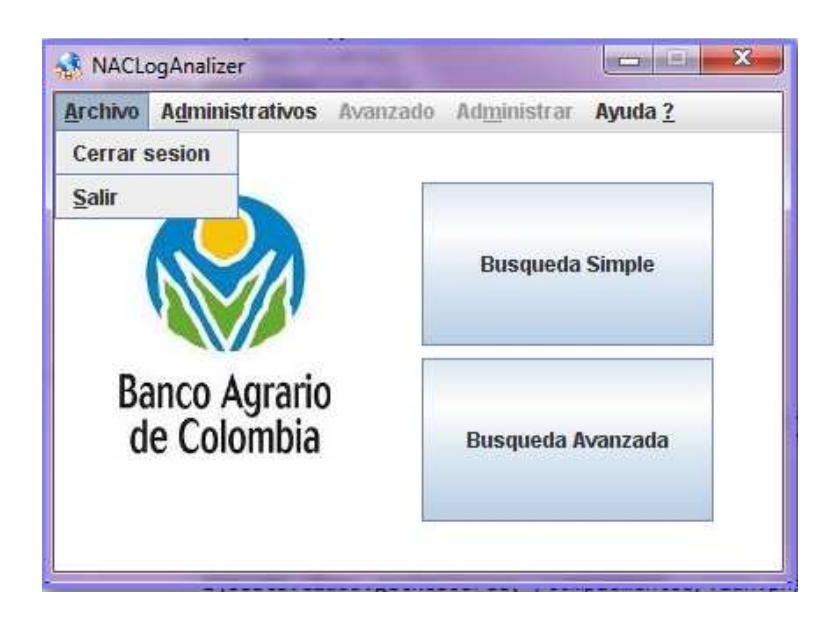

## Menú desplegable archivo

- Submenú cerrar sesión
- Submenú salir

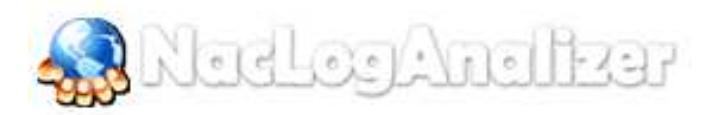

## ANEXO IV. Manual de Administrador de NACLOGANALIZER

# Manual de Administrador NacLogAnalizer

#### **OBJETIVO:**

Describir las funciones que realiza el sistema **NacLogAnalizer** para creación, modificación, eliminación de usuarios; creación, modificación, eliminación y visualización de Vlan; creación, modificación, eliminación y visualización de políticas.

#### **RESPONSABLES:**

Las personas responsables de la aplicación de este manual son:

| Área     | Personas                                                      |
|----------|---------------------------------------------------------------|
| Sistemas | Ingrid Marcela Acero García<br>Nubia Esperanza Ahumada Ballen |

#### FRECUENCIA:

Este manual se aplica cada vez que se requiera la creación, modificación, eliminación de usuarios; creación, modificación, eliminación y visualización de Vlan; creación, modificación, eliminación y visualización de políticas; realizar una búsqueda simple y una búsqueda avanzada; consultar el historial de la asignación de una Vlan, chequeo de políticas, actividad por usuario, visualización de errores, visualización de todos los logs, visualizar log admin, visualizar log evens y visualizar log sensor-log.

#### **MODULOS, PERFILES Y ROLES**

El sistema desplegara la pantalla del rol administrador

Administradores: Los usuarios administradores son los administradores del sistema.

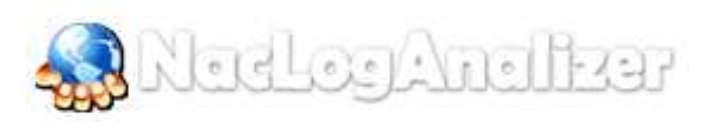

## CONFIGURACIÓN DE LAS HERRAMIENTAS TECNOLOGICAS.

## CARACTERISTICAS DEL EQUIPO

- ✓ Procesador 1,3 GHz o superior
- ✓ 256 MB de RAM
- ✓ 260 MB de espacio disponible en el disco duro

## CARACTERISTICAS DEL SISTEMA OPERATIVO

Microsoft® Windows® XP Home, Professional o Tablet PC Edition con Service Pack 3 (32 bits) o Service Pack 2 (64 bits); Windows Server® 2003 (con Service Pack 2 pare 64 bits); Windows Server® 2008 (32 y 64 bits); Windows Server 2008 R2 (32 y 64 bits); Windows Vista® Home Basic, Home Premium, Business, Ultimate o Enterprise con Service Pack 2 (32 y 64 bits); Microsoft Windows 7 or Windows 7 con Service Pack 1 Starter, Home Premium, Professional, Ultimate o Enterprise (32 y 64 bits)

### **INGRESANDO AL SISTEMA**

Pantalla de bienvenida en donde se visualiza el logo del Banco Agrario y el logo del sistema

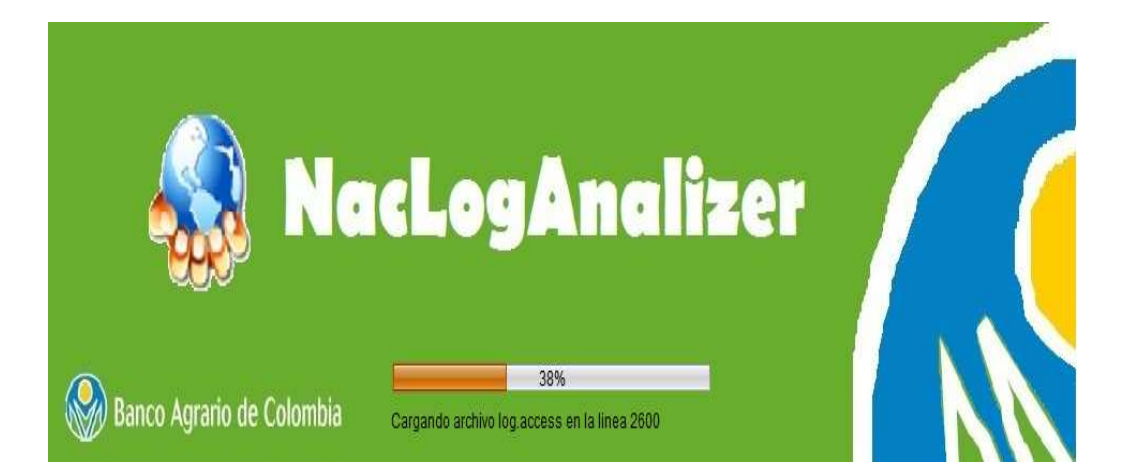

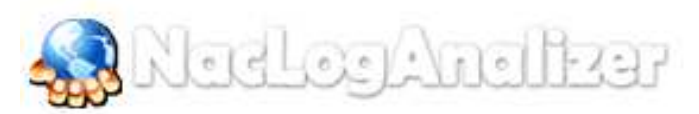

## **VENTANA DE AUTENTICACION**

| AUTENTICARS | E        |                 |
|-------------|----------|-----------------|
|             | USUARIO  |                 |
|             | CONTRASE | ÑA              |
| Aceptar     | Cancelar | Olvide mi clave |

En esta ventana usted se puede registrarse con su usuario de administrador que tenga asignado. La ventana le mostrara las siguientes tres opciones ACEPTAR, CANCELAR Y OLVIDE MI CONTRASEÑA

**OLVIDO DE CLAVE** Usted tendrá la opción de recuperar su contraseña, solo debe ingresar el correo electrónico que tenga registrado y el sistema.

Esta ventana muestra tres opciones ACEPTAR, CANCELRA Y OLVIDE MI CONTRASEÑA

**Nota**. Entre las tres opciones se destaca la opción de olvido de clave, opción que permite a un usuario registrado ingresar su correo electrónico; para que por este medio sea enviada su contraseña.

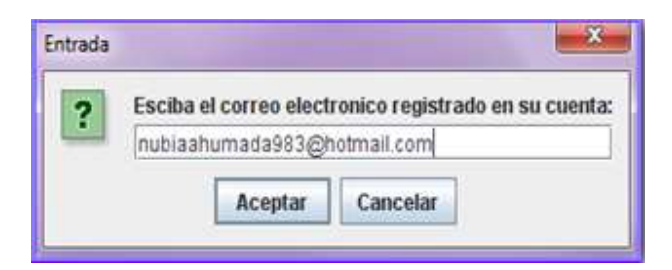

Una vez el sistema valide el correo ingresado le mostrara una ventana confirmándole que su clave de acceso fue enviada al correo electrónico.

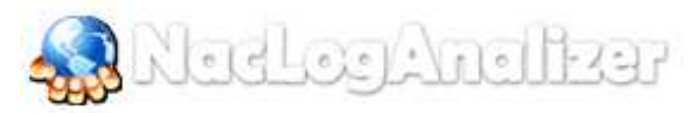

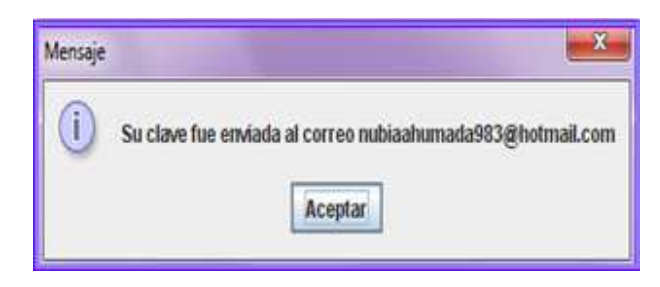

## Formulario Rol Administradores

| rchivo Administrativos Av    | anzado | Administrar                        | Ayuda ?                                      |       |          |
|------------------------------|--------|------------------------------------|----------------------------------------------|-------|----------|
|                              | ΞU     | Usuario ><br>Vlan ><br>Politicas > | Crear<br>Modificar<br>Visualizar<br>Eliminar | Crear | Editar   |
|                              |        |                                    | 2                                            | Ver   | Eliminar |
|                              | V      | 1an                                |                                              | Crear | Editar   |
| Banco Agrario<br>de Colombia |        | 2                                  | 5                                            | Ver   | Eliminar |
| ue colombia                  | P      | oliticas                           |                                              |       |          |
|                              |        |                                    | /                                            | Crear | Editar   |
|                              |        | •                                  |                                              |       | 1        |

- Submenú Usuario:
  - ✓ Crear
    - ✓ Modificar
    - ✓ Visualizar
    - ✓ Eliminar
- Submenú Vlan:
  - ✓ Crear
    - ✓ Modificar
  - ✓ Visualizar
  - ✓ Eliminar
- Submenú Políticas:

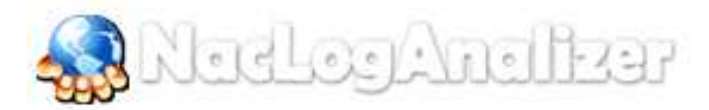

- ✓ Crear
- ✓ Modificar
- ✓ Visualizar
- ✓ Eliminar

Para la creación de un usuario el sistema le mostrara la siguiente ventana

| NOMERES             | ļ]                                          |
|---------------------|---------------------------------------------|
| APELLIDOS           | 1                                           |
| CEDULA              |                                             |
| USUARIO DE DOMINIO  |                                             |
| CARGO               |                                             |
| CORREO              |                                             |
| USUARIO DE ACCESO   | 1                                           |
| CONTRASEÑA          | 1                                           |
| CONFIRME CONTRASEÑA |                                             |
| ROL                 | -                                           |
|                     | avanzado<br>administrativo<br>administrador |

Allí usted debe diligenciar todos los campos, esta opción tiene implementado una validación de errores que comprueba los campos ingresados por usted antes de hacer la conexión con la base de datos.

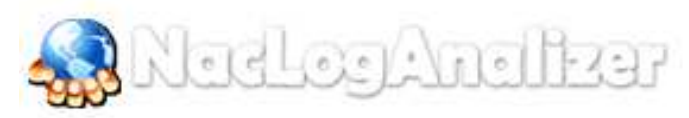

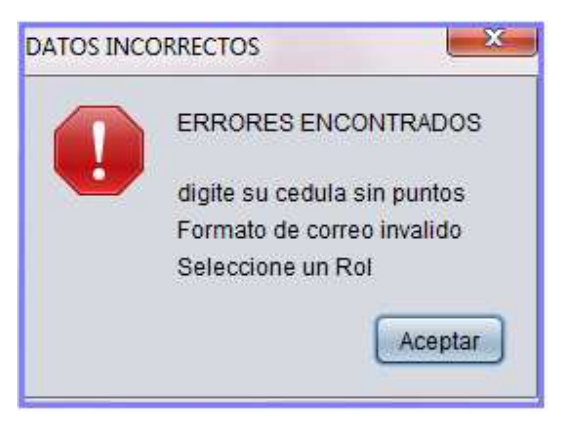

Cuando usted ha ingresado los datos correctamente el sistema le mostrara la siguiete ventana.

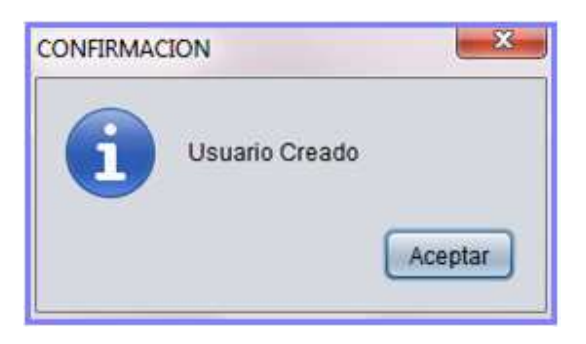

Para modificar un usuario el sistema le mostrara la siguiente ventana

| i i                | 0        |
|--------------------|----------|
| NOMBRE COMPLETO    |          |
| CEDULA             |          |
| USUARIO DE DOMINIO |          |
| CARGO              |          |
| CORREO             |          |
| USUARIO DE ACCESO  |          |
| CONTRASEÑA         |          |
| ROL                | avancado |

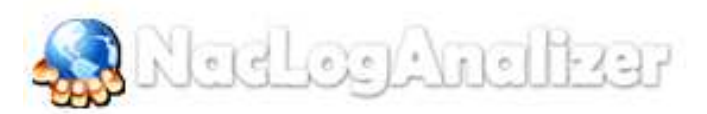

Al lado izquierdo se muestra la ventana inicial, en donde el botón de modificar se encuentra desactivado, cuando usted navegue por los usuarios creados se activa el botón modificar.

| 2                  | R.                    |
|--------------------|-----------------------|
|                    |                       |
| NOMBRE COMPLETO    | Marcela Acero Garcia  |
| CEDULA             | 1013616066            |
| USUARIO DE DOMINIO | iacero                |
| CARGO              | ingeniera de sistemas |
| CORREO             | marcis32@hotmail.com  |
| USUARIO DE ACCESO  | marcis32              |
| CONTRASEÑA         | ******                |
| ROL                | administrador         |
|                    |                       |

Al habilitar la función de modificar aparecerá el botón de guardar. Los campos que aparecen en amarillo, indican que no se puede modificar, los demás se pueden editar, al finalizar la edición se deben guardar los cambios. Si los datos se ingresaron correctamente aparecerá la confirmación de la función.

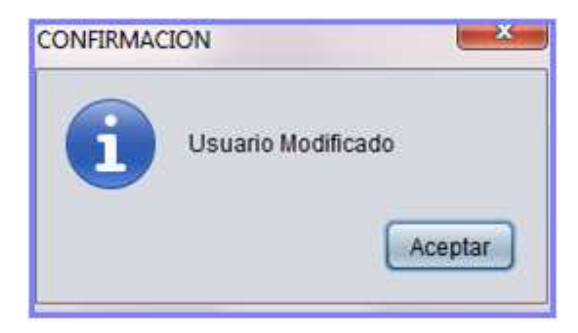

Visualizar Usuario Muestra la siguiente ventana. Se muestra una tabla con los usuarios que ya están creados

| CA    | N |    | h  |    | 1  |     | m.  |     |
|-------|---|----|----|----|----|-----|-----|-----|
| 200   | N | 00 | 14 | 12 | 14 | 1LC | JJŁ | 155 |
| and a |   |    |    | -  |    |     |     |     |

| USUARIOS                                                      |                                                                                          |                                                                                                    |                                                   |                                                   |                                                       | ×                                                                         |
|---------------------------------------------------------------|------------------------------------------------------------------------------------------|----------------------------------------------------------------------------------------------------|---------------------------------------------------|---------------------------------------------------|-------------------------------------------------------|---------------------------------------------------------------------------|
| CEDULA                                                        | NOMBRE                                                                                   | CORREO                                                                                                    | CARGO                                             | USUARIO DOMINIO                                   | NOMBRE ACCESO                                         | ROL                                                                       |
| 51850142<br>1013616066<br>97011908610<br>51894146<br>11245677 | Yanneth Acero<br>Marcela Acero Garcia<br>Lizeth Paola<br>Lut Dary Garcia<br>Pepito Perez | iacero @correo.ean.edu.co<br>marcis32@hotmail.com<br>marcis32@ghoto.es<br>marcis32@gnail.com<br>pepito@peret.com | sis<br>Ingeniera de sistemas<br>sis<br>sis<br>sis | yacero<br>iacero<br>lacero<br>lucgarcia<br>pperez | yacero<br>marcii32<br>lipacero<br>luzgarcia<br>pperez | avanzado<br>administrador<br>avanzado<br>administrativo<br>administrativo |
|                                                               |                                                                                          |                                                                                                    |                                                   |                                                   |                                                       |                                                                           |
|                                                               |                                                                                          |                                                                                                    |                                                   |                                                   |                                                       |                                                                           |
|                                                               |                                                                                          |                                                                                                    |                                                   |                                                   |                                                       |                                                                           |
|                                                               |                                                                                          |                                                                                                    |                                                   |                                                   |                                                       |                                                                           |
|                                                               |                                                                                          |                                                                                                    |                                                   |                                                   |                                                       |                                                                           |
|                                                               |                                                                                          |                                                                                                    |                                                   |                                                   |                                                       |                                                                           |
|                                                               |                                                                                          |                                                                                                    |                                                   |                                                   |                                                       |                                                                           |
|                                                               |                                                                                          |                                                                                                    |                                                   |                                                   |                                                       |                                                                           |

Para eliminar un Usuario. Se muestra la siguiente ventana:

| i i                | 0          |
|--------------------|------------|
| NOMBRE COMPLETO    |            |
| CEDULA             |            |
| USUARIO DE DOMINIO |            |
| CARGO              |            |
| CORREO             |            |
| USUARIO DE ACCESO  | 6          |
| CONTRASEÑA         |            |
| ROL                | amrzado (* |

Una vez se navegue por los usuarios se habilitará la opción eliminar, cuando se elimine el usuario correctamente aparecerá el siguiente mensaje de confirmación:

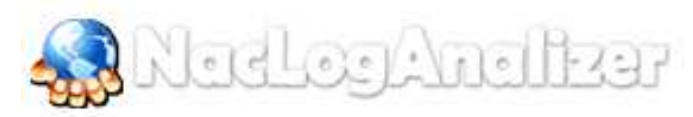

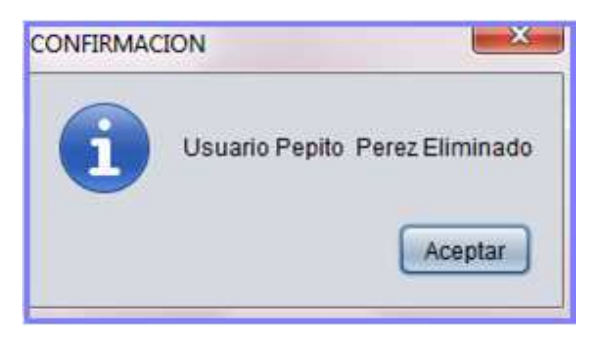

Para crear una vlan se muestra la pantalla:

| Nueva Vlan  | <b>X</b> |              |         |
|-------------|----------|--------------|---------|
|             |          |              |         |
| NOMBRE      | P        |              |         |
| PEOPPIPOION | ·        |              |         |
| DESCRIPCION |          |              |         |
|             |          |              |         |
|             |          | CONFIRMACION |         |
|             | J        | Vian Creada  |         |
|             |          |              | Aceptar |

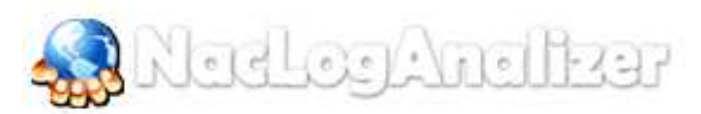

Para modificar las vlan se mostrará la siguiente ventana:

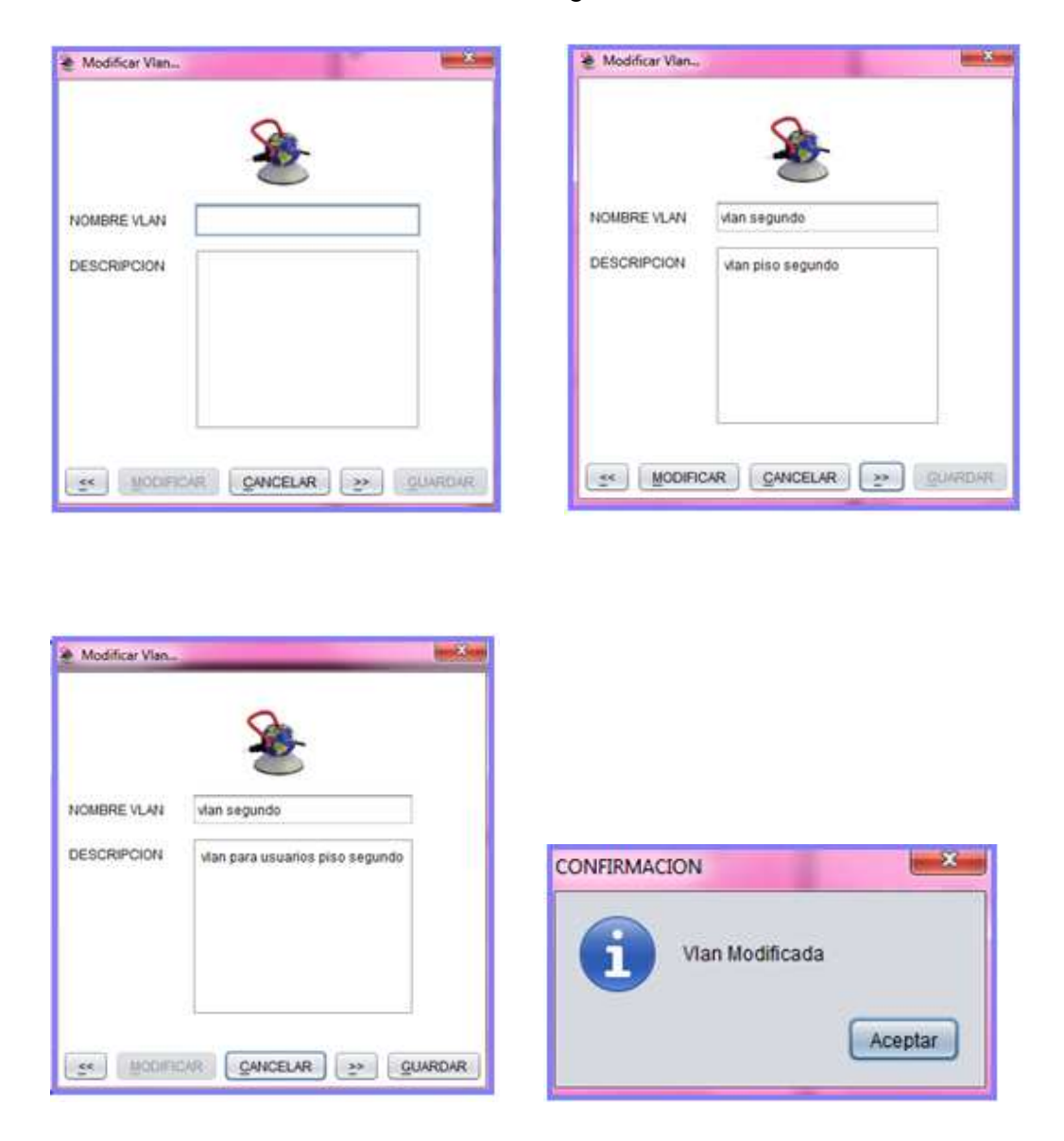

Cuando se navega por las vlan se activa el botón de modificar, el cual activa la edición de los campos. Cuando se haya finalizado la edición se debe hacer clic en el botón guardar. Y saldrá el mensaje de confirmación que aparece a continuación al costado derecho.

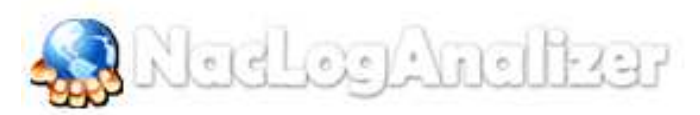

Para visualizar las vlan el sistema le mostrara la siguiente ventana con las vlan que actualmente están creadas.

| . wu | N            | con Degree of A state Degree Aut                     | 1002.5c |
|------|--------------|------------------------------------------------------|---------|
| 0    | NOMBRE       | DESCRIPCION                                          |         |
| 32   | vlan segundo | vlan usuanos piso segundo                            |         |
| 10   | Vian tercero | vian de los usuarios pertenecientes al grupo tercero |         |
| 9    | Vian Primero | Van del pipo primero                                 |         |
| 14   | vian tres    | la vian tres pertenece a los usuarios del piso tres  |         |
|      |              |                                                      |         |
|      |              |                                                      |         |
|      |              |                                                      |         |
|      |              |                                                      |         |
|      |              |                                                      |         |
|      |              |                                                      |         |
|      |              |                                                      |         |
|      |              |                                                      |         |
|      |              |                                                      |         |
|      |              |                                                      |         |
|      |              |                                                      |         |
|      |              |                                                      |         |
|      |              |                                                      |         |
|      |              |                                                      |         |
|      |              |                                                      |         |

Para la opción de eliminar vlan se mostrará la siguiente ventana:

| Elminar Vian        | Eliminar Vian                                                   |
|---------------------|-----------------------------------------------------------------|
| NOMBRE VLAN         | NOMBRE VLAN Vlan segundo DESCRIPCION Vlan usuarios piso segundo |
| CANCELAR 20 QUARDAR | ST ELIMINAR GANCELAR S QUARDAR                                  |

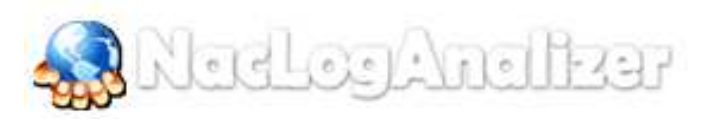

Cuando se navega por las vlan se activa el botón de eliminar. Es importante tener en cuenta que solo se podrán eliminar las vlan que no contengan datos asociados. Los mensajes que pueden aparecer son dos: el primero se refiere a que debido a la integridad de los datos no se podrá eliminar la vlan y el segundo muestra que la operación se realizó satisfactoriamente.

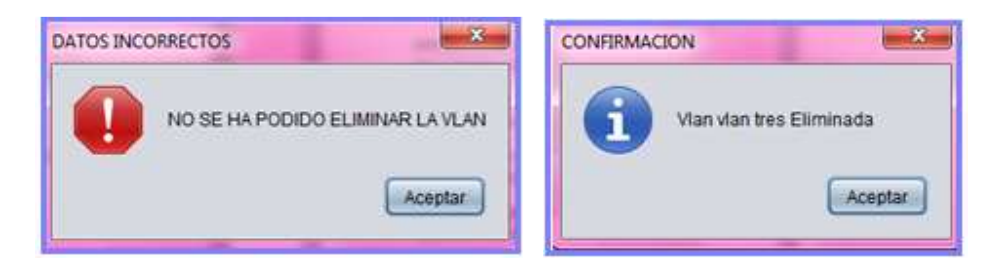

Mensaje de Confirmación y error de la edición de vlan

Para crear una nueva política se mostrará la siguiente ventana:

| 🖋 Nueva Politica |  |
|------------------|--|
|                  |  |
| NOMERE           |  |
| DESCRIPCION      |  |
|                  |  |
|                  |  |
|                  |  |
|                  |  |

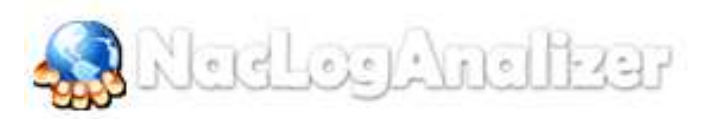

Antes de guardar los datos el sistema verifica que tengan el formato correcto, de ser así aparecerá un mensaje como el mostrado al lado derecho, de lo contrario aparecerá el mensaje de error mostrado al lado izquierdo:

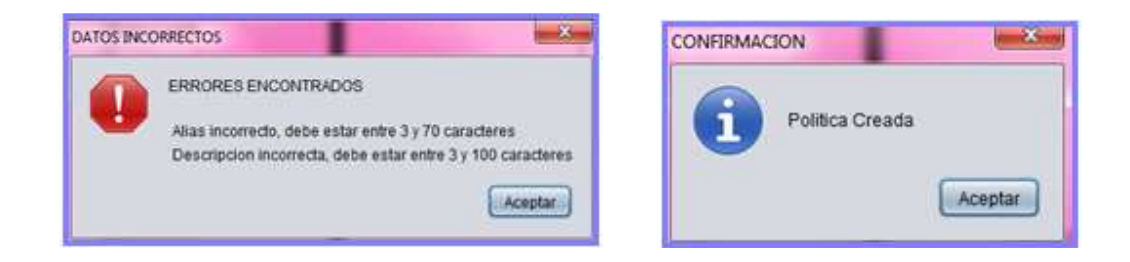

Mensaje de Confirmación y error de la creación de política

Para la opción de modificar las políticas se mostrara la siguiente ventana:

|                    | V                                                                                                    |      |
|--------------------|----------------------------------------------------------------------------------------------------|------|
| NOUBRE POLITICA    | NOMBRE POLITICA Sistema Operativo<br>DESCRIPCION verifica que el sistema operativo<br>de la maquina local sea superior<br>a XPSP3 |      |
| CANCELAR 2 GUARDAR |                                                                                                    | RDAR |

Cuando se navega por las políticas se activa el botón de modificar, el cual activa la edición de los campos. Cuando se haya finalizado la edición se debe hacer clic en el botón guardar. Y saldrá el mensaje de confirmación que aparece a continuación al costado derecho.

| NOMBRE POLITIC | A Sistema Operativo                                                               |              |        |
|----------------|-----------------------------------------------------------------------------------|--------------|--------|
| DESCRIPCION    | verifica que el sistema operativo<br>de la maguina local sea superior<br>a xpersi | CONFIRMACION |        |
|                | n veərəl                                                                          |              | see vi |

Para visualizar las políticas que actualmente están creadas se mostrará la siguiente ventana en donde se observan claramente por medio de una tabla.

| POLITICAS |                        |                                                                                 |  |  |
|-----------|------------------------|---------------------------------------------------------------------------------|--|--|
| ID .      | NOMBRE                 | DESCRIPCION                                                                     |  |  |
| 1         | FW Windows             | verifica que el firewall de windows este activo                                 |  |  |
| 2         | Sistema Operativo      | verifica que el sistema operativo de la maquina local sea superior a XPSP3      |  |  |
| 3         | proceso_antivirus      | verifica que el antivirus este corriendo correctamente en el equipo del usuario |  |  |
| 4         | registro               | verifica que el usuario este validado en el directorio activo                   |  |  |
| 5         | Servicios Obligatories | Verifica los servicios establecidos previamente como obligatorios               |  |  |
| 6         | File                   | Verifica que se encuentren ciertos archivos en la maquina local                 |  |  |
| 7         | Proceso_Antivirus      | Revisa que el proceso de antivirus este corriendo correctamente en la maguina   |  |  |
| 8         | Politica nueva         | politica creada para pruebas                                                    |  |  |
|           |                        |                                                                                 |  |  |
|           |                        |                                                                                 |  |  |

Eliminar políticas. El sistema le mostrara la siguiente ventana

|                 | J Eliminar Politica |                                                   |
|-----------------|---------------------|---------------------------------------------------|
| <u> </u>        | _                   |                                                   |
| NOMBRE POLITICA | NOMBRE POLITI       | CA PW Windows                                     |
| DESCRIPCION     | DESCRIPCION         | ventica que el firevall de windo<br>s este activo |
|                 |                     |                                                   |
|                 |                     |                                                   |

Cuando se navega por las políticas se activa el botón de eliminar. Y al eliminar correctamente aparece el siguiente mensaje:

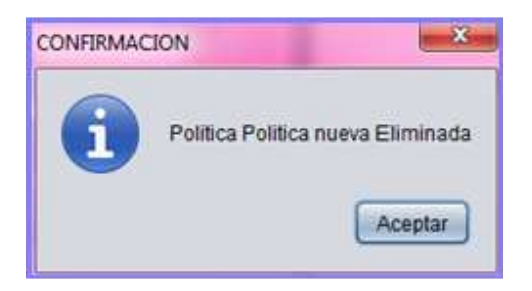

## SALIR DEL SISTEMA

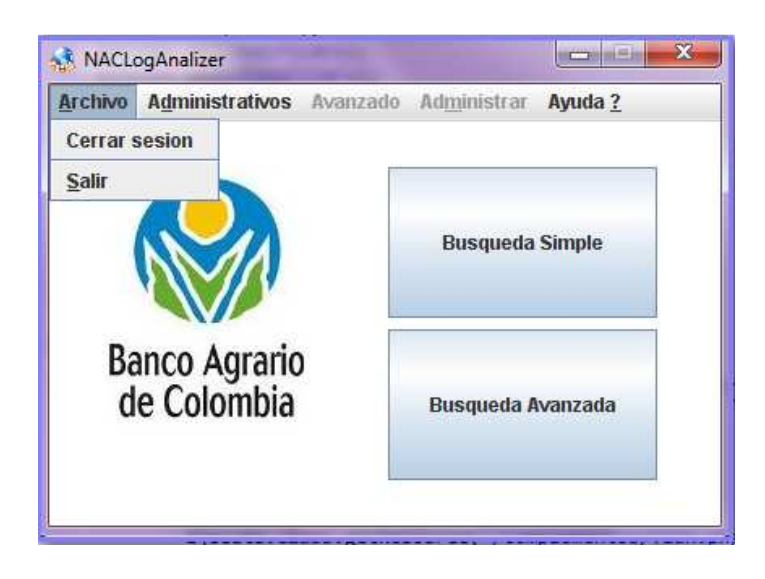

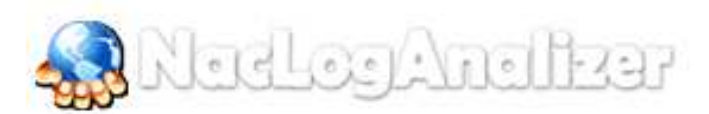

## Menú desplegable archivo

- Submenú cerrar sesión
- Submenú salir

#### LICENCIA DE USO - AUTORIZACIÓN DE LOS AUTORES

| Actuando en nombre propio identificado (s) de la siguiente forma:                                                                                                    |  |  |  |  |  |
|----------------------------------------------------------------------------------------------------|--|--|--|--|--|
|                                                                                                    |  |  |  |  |  |
| Nombre Completo_Ingrid Marcela Acero Garcia                                                                                                    |  |  |  |  |  |
| Tipo de documento de identidad: C.C. 💌 T.I. 🗌 C.E. 📄 Número: <u>1.013.616.066</u> Bia                                                                                                    |  |  |  |  |  |
| Nombre Completo Nubia Esperanza Ahumada Ballén                                                                                                    |  |  |  |  |  |
| Гіро de documento de identidad: C.C. 🗙 T.I. 🔂 C.E. 📄 Número: <u>39.810.281</u> Табіо                                                                                                    |  |  |  |  |  |
| Nombre Completo                                                                                                    |  |  |  |  |  |
| Tipo de documento de identidad: C.C.  T.I. C.E. Número:                                                                                                    |  |  |  |  |  |
| Nombre Completo                                                                                                    |  |  |  |  |  |
| Tipo de documento de identidad: C.C. T.I. C.E. Número:                                                                                                    |  |  |  |  |  |
| El (Los) suscrito(s) en calidad de autor (es) del trabajo de tesis, monografía o trabajo de grado, documento de<br>investigación, denominado:                                                                                                    |  |  |  |  |  |
| AUTOMATIZACIÓN DEL MANEJO DE LOS ARCHIVOS LOG DEL NAC (Network Access<br>Control) EN EL BANCO AGRARIO DE COLOMBIA                                                                                                    |  |  |  |  |  |
| Dejo (dejamos) constancia que la obra contiene información confidencial, secreta o similar: SI NO ×<br>(Si marqué (marcamos) SI, en un documento adjunto explicaremos tal condición, para que la Universidad EAN<br>mantenga restricción de acceso sobre la obra).<br>Por medio del presente escrito autorizo (autorizamos) a la Universidad EAN, a los usuarios de la Biblioteca de la<br>Universidad EAN y a los usuarios de bases de datos y sitios webs con los cuales la Institución tenga convenio, a ejercer<br>las siguientes atribuciones sobre la obra anteriormente mencionada: |  |  |  |  |  |
| <ul> <li>Conservación de los ejemplares en la Biblioteca de la Universidad EAN.</li> <li>Comunicación pública de la obra por cualquier medio, incluyendo Internet</li> <li>Reproducción bajo cualquier formato que se conozca actualmente o que se conozca en el futuro</li> <li>Que los ejemplares sean consultados en medio electrónico</li> </ul>                                                                                                    |  |  |  |  |  |

- E. Inclusión en bases de datos o redes o sitios web con los cuales la Universidad EAN tenga convenio con las mismas facultades y limitaciones que se expresan en este documento
- F. Distribución y consulta de la obra a las entidades con las cuales la Universidad EAN tenga convenio

Con el debido respeto de los derechos patrimoniales y morales de la obra, la presente licencia se otorga a título gratuito, de conformidad con la normatividad vigente en la materia y teniendo en cuenta que la Universidad EAN busca difundir y promover la formación académica, la enseñanza y el espíritu investigativo y emprendedor.

Manifiesto (manifestamos) que la obra objeto de la presente autorización es original, el (los) suscritos es (son) el (los) autor (es) exclusivo (s), fue producto de mi (nuestro) ingenio y esfuerzo personal y la realizó (zamos) sin violar o usurpar derechos de autor de terceros, por lo tanto la obra es de exclusiva autoría y tengo (tenemos) la titularidad sobre la misma. En vista de lo expuesto, asumo (asumimos) la total responsabilidad sobre la elaboración, presentación y contenidos de la obra, eximiendo de cualquier responsabilidad a la Universidad EAN por estos aspectos.

En constancia suscribimos el presente documento en la ciudad de Bogotá D.C.,

| NOMBRE COMPLETO: ingrid Marcela Acero Garaia | NOMBRE COMPLETO: Nubia Esperanza Ahumada Ballen |
|----------------------------------------------|-------------------------------------------------|
| FIRMA: Harcel aceracy.                       | FIRMA: Nubia Abumada.                           |
| DOCUMENTO DE IDENTIDAD: 1.013.616.066        | DOCUMENTO DE IDENTIDAD: 39.810.281              |
| FACULTAD: Ingenieria                         | FACULTAD: Ingenieria                            |
| PROGRAMA ACADÉMICO: Ingeniería de Sistemas   | PROGRAMA ACADÉMICO: Ingeniería de Sistemas      |
| 0<br>                                        |                                                 |

| NOMBRE COMPLETO:        | NOMBRE COMPLETO:        |
|-------------------------|-------------------------|
| FIRMA:                  | FIRMA:                  |
| DOCUMENTO DE IDENTIDAD: | DOCUMENTO DE IDENTIDAD: |
| FACULTAD:               | FACULTAD:               |
| PROGRAMA ACADÉMICO:     | PROGRAMA ACADÉMICO:     |

Fecha de firma: 14 de Diciembre de 2011